# **Owner's Manual**

# **Starship Corporation**

Science Fiction Shipyard Tycoon Game

Version # 2.0

nday, March 12, 2018

# C ORPORATION

# Table of Contents

| GAME OVERVIEW      | 2  |
|--------------------|----|
| Screen Overview    | 3  |
| MAIN MENU          | 4  |
| TUTORIALS          | 5  |
| Options            | 5  |
| SANDBOX GAME       | 6  |
| TOP MENU:          | 10 |
| Ship Design Menu:  | 10 |
| Ship Design        | 12 |
| ROOM TYPES:        | 19 |
| FUSELAGES          | 21 |
| GALAXY MAP         | 27 |
| CREW MANAGEMENT    | 34 |
| TECHNOLOGY         | 51 |
| FINANCIAL OVERVIEW | 53 |
| Ship Database      | 55 |
| CAMPAIGN           | 55 |
| Снеатѕ             | 57 |

# **Game Overview**

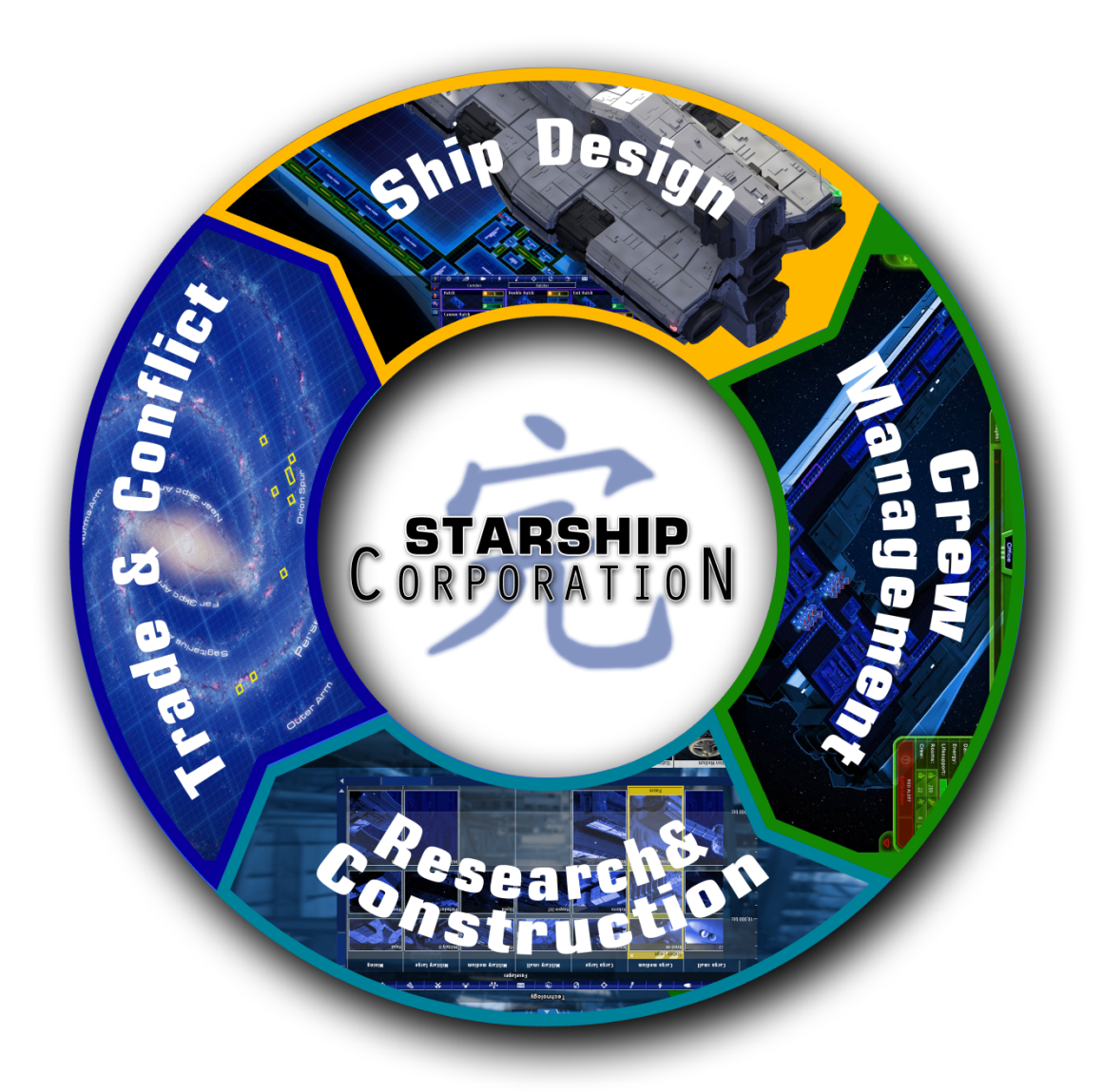

STARSHIP CORPORATION is a starship-building tycoon game in which you must design and build spaceships for the solar system's market. It is you who must decide which technologies to invest in first, there are 177 room types in 13 categories to choose from. You must choose from one of 22 unique fusalges and design every little detail about the interior layout of your creations, from the location of the bridge, engines, generators and crew quarters to the position of each elevator, corridor and hatch. You must then fulfil the customer's requirements by testing your ship's and crew's capabilities in 25 different real-time strategy missions, simulating standard operation, emergency or combat situations.

# **Screen Overview**

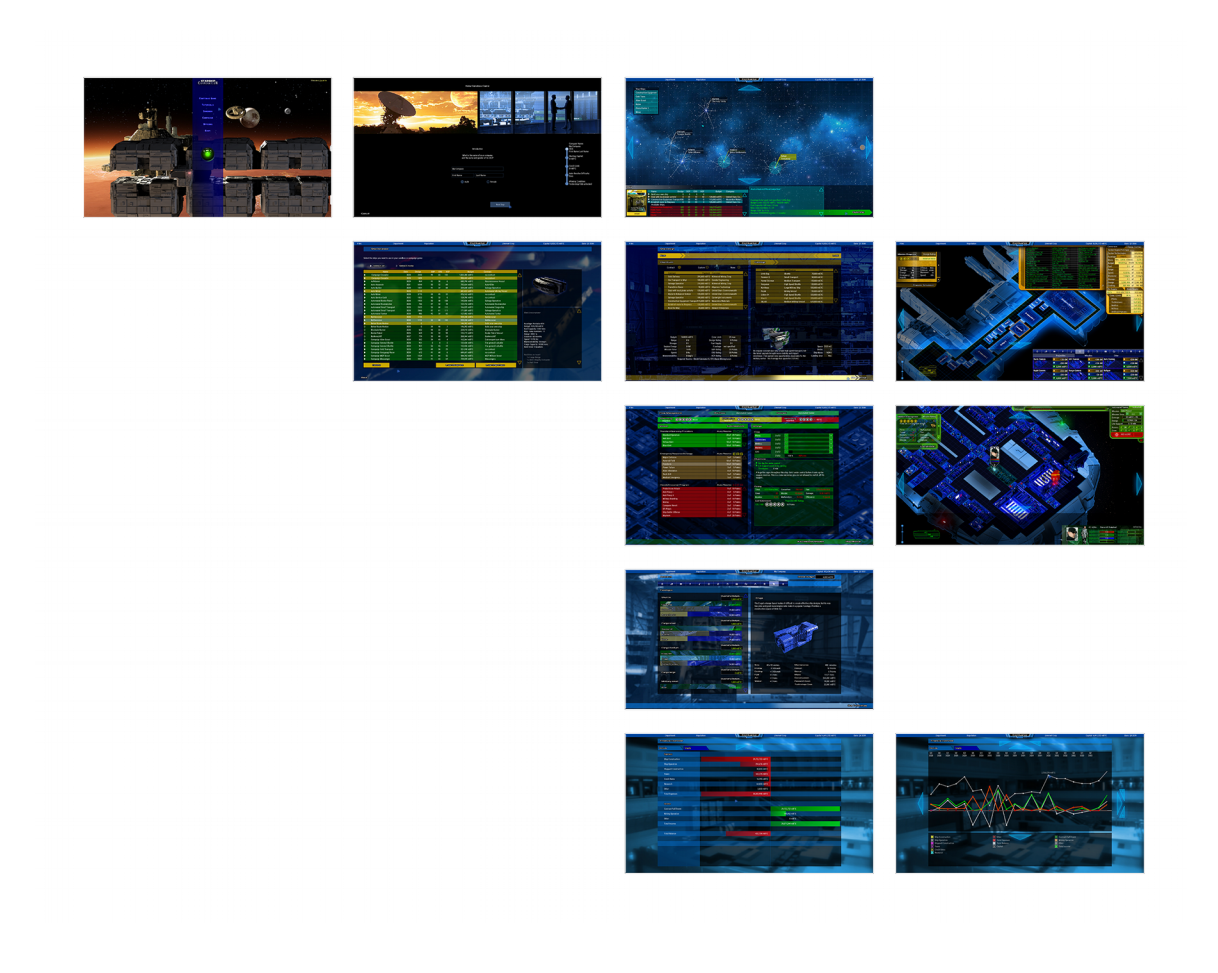

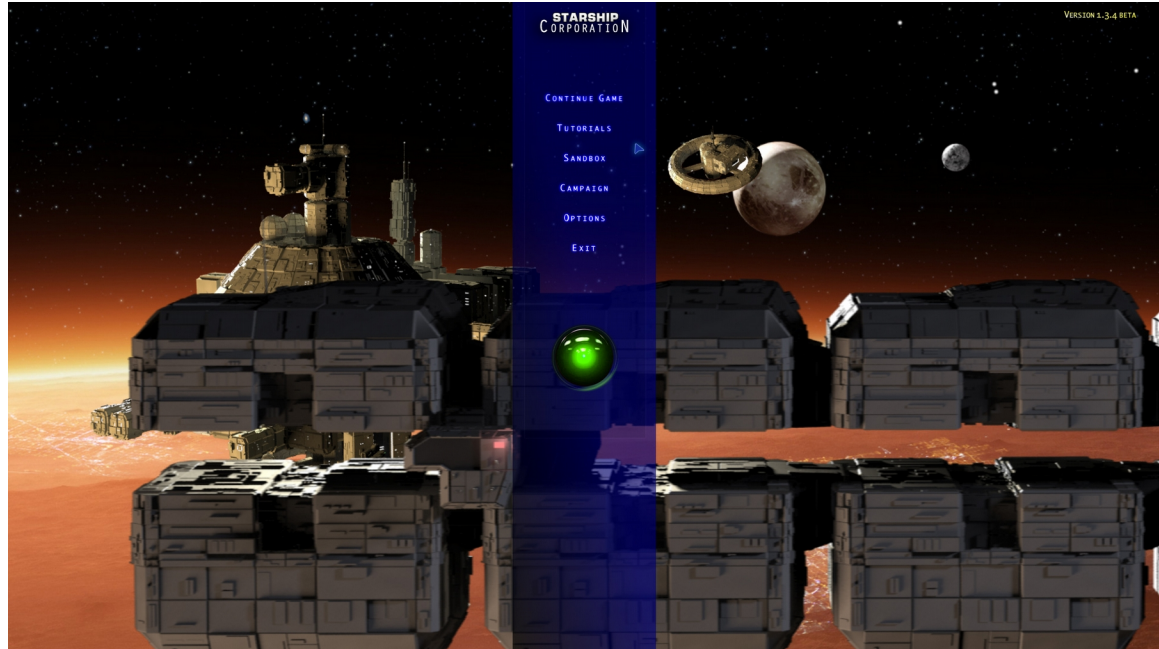

# Main Menu

At any point in the game you can press <Escape> to get to the Main Menu.

Pressing <Escape> again or clicking on <Continue Game> returns you to the game. Clicking on <Back> takes you up the hierarchy of the main menu.

You can exit the game anytime by pressing <Escape> clicking on "Back" and clicking "Exit".

# **Tutorials**

#### - Gameplay Overview:

Gives you a quick overview of the main game elements, and how they tie into each other.

#### - Sandbox:

Guides you through the creation of a Sandbox game.

# - Galaxy Map:

Explains the main elements in the galaxy map, how to build, sell and operate ships.

# - Technology:

Introduces the functionality of the research interface.

# - Ship Design:

Guides you through the construction of a ship.

# - Crew Managment:

Guides you trough all the different missions the ship can be tested with. At the end of this tutorial you return to the galaxy map the sell the ship.

# Options

#### - Sound:

Set the overall sound volume, or for separate channels like: interface, effects, computer voice, radio

communication, music and tutorial.

#### - Graphics:

Choose different screen resolutions, and if you want full screen or windowed mode.

# - Gameplay:

You can set wether the game keeps running or is paused when you switch to another application. You can let the game automatically save blueprint you are working on in a custom time interval.

#### - Graphics:

Choose different screen resolutions, and if you want full screen or windowed mode.

# - Keymapping

- Language

- Credits

# Sandbox Game

# Game Creation:

| Nc              | ew Sandbox Game                                                             |                                                                                            |
|-----------------|-----------------------------------------------------------------------------|--------------------------------------------------------------------------------------------|
|                 |                                                                             |                                                                                            |
| What is and the | Introduction<br>Is the name of your company,<br>name and gender of its CED? | Company Name:<br>My Company<br>CEO:<br>First Name Last Name<br>Starting Capital:<br>0 mBTC |
| My Company      |                                                                             | Credit Limit:<br>0 mBTC                                                                    |
| First Name      | Last Name                                                                   | Auto-Resolve Difficulty:<br>Easy                                                           |
| I male          | e female                                                                    | Winning Condition:<br>Technology fully unlocked                                            |
| Cancel          | Next Step                                                                   |                                                                                            |

On starting a new sandbox game it show a questionnaire that lets you choose:

- your company name
- CEO's first, last name and gender
- your starting funds based on your company's history (game difficulty)
  - 1 000 000 mBTC
  - 500 000 mBTC
  - 200 000 mBTC
- your credit limit based on the economic climate (game difficulty)
  - 100 000 mBTC
  - 60 000 mBTC
  - 30 000 mBTC
- Autresolve-difficulty (for Crew Managment)
  - easy
  - normal
  - hard
- your winning condition
  - Wealth: Accumulation of 5 000 000 btc
  - Knowledge: Technology fully unlocked
  - Prestige: Contract "TransOrion Racer" fulfilled

The results of your choices are displayed on the right hand side, and you can go back to change your mind any time before starting the game.

"Start Game" takes you to the galaxy map, "Cancel" takes you back to the main menu.

# Winning the Sandbox Game:

You win the game by fulfilling one of the 3 winning conditions. You can continue playing after that.

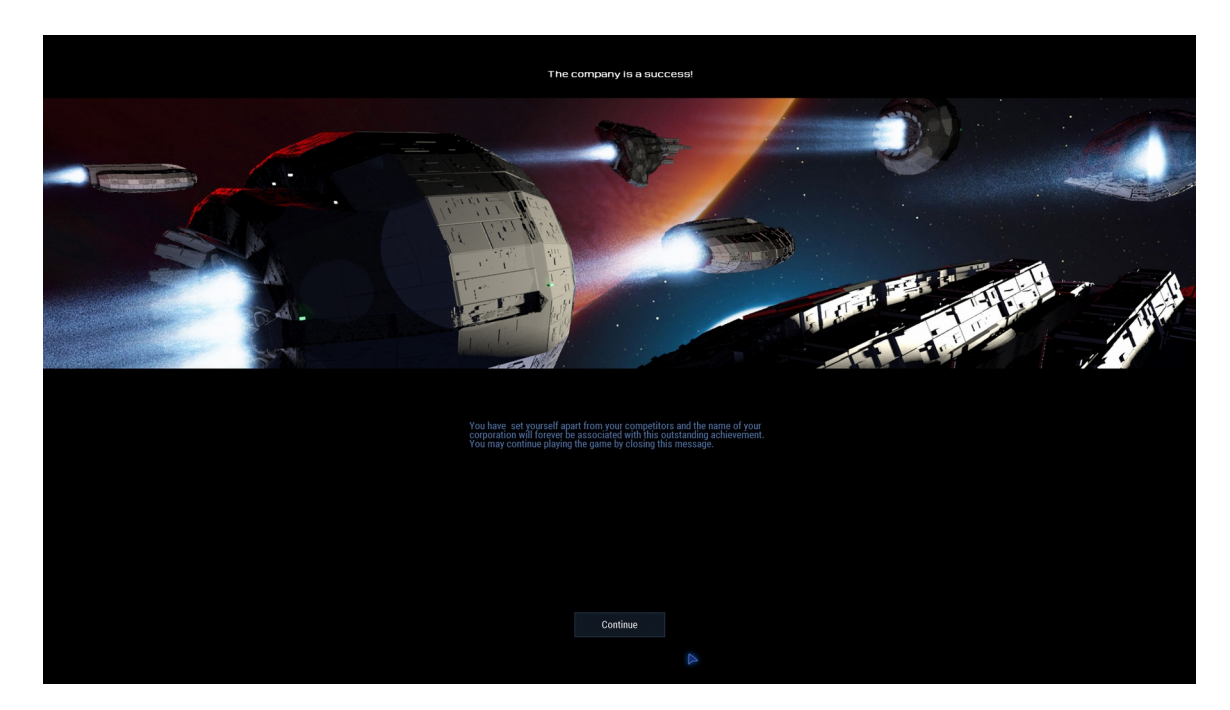

# Losing the game:

If you run out of money you will get a message warning you about that. Depending on your credit limit you can still keep going.

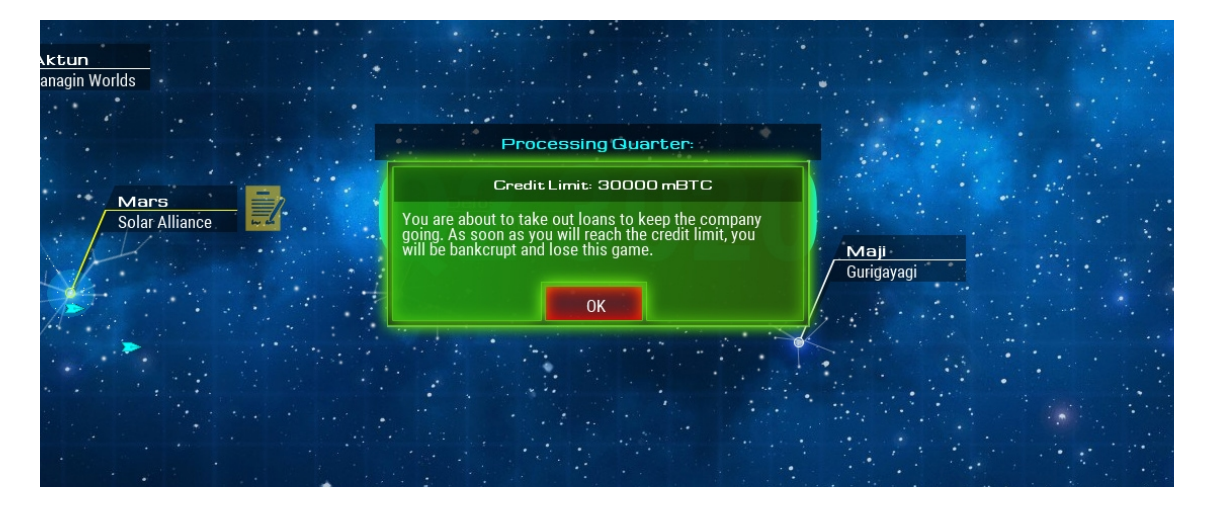

If you have reached the credit limit, you get a message that you are bankrupt and have lost the game.

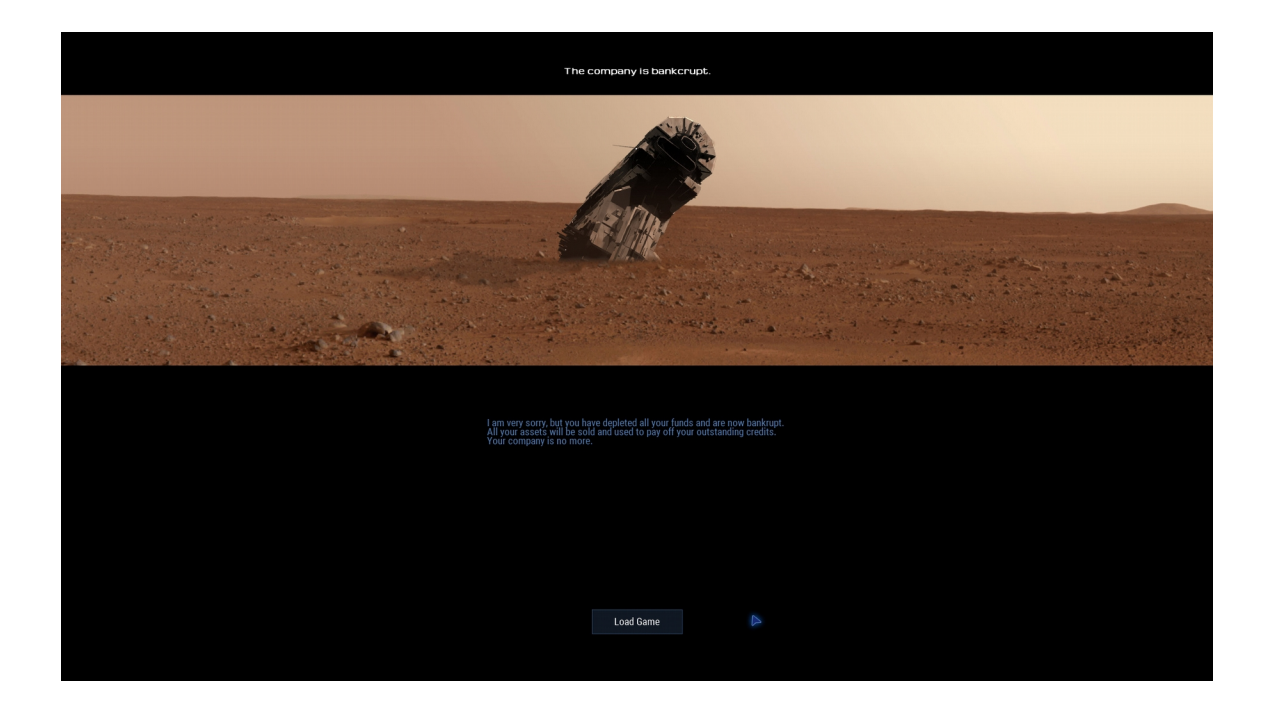

# Saving and Loading

You can save and load sandbox game by opening the main menu and selecting "Sandbox" or "Campaign", and then "Save Game" or "Load Game".

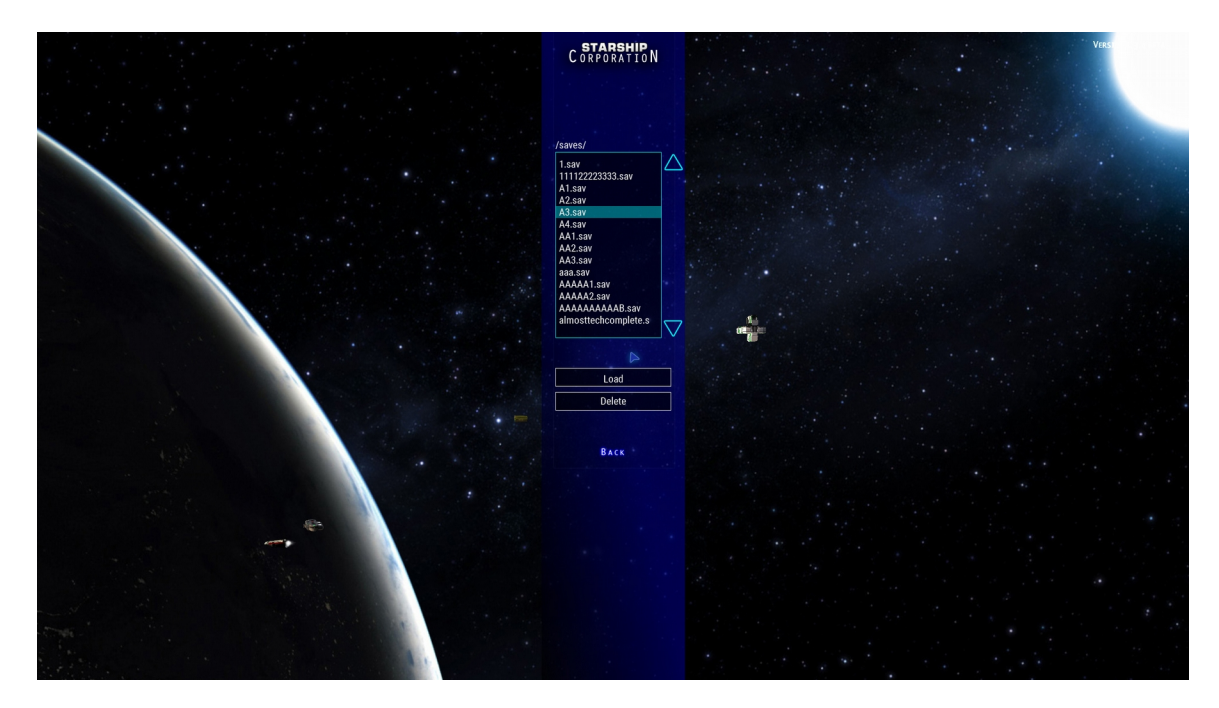

# <u>Autosave</u>

The game automatically saves your progress into the file "autosave.sav, every time you press "End Quarter" in the galaxy map.

# Top Menu:

# **Department Change**

| Department         |                             | End Quarter | M |
|--------------------|-----------------------------|-------------|---|
| Galaxy Map         |                             |             |   |
| 🔆 Ship Design      |                             |             |   |
| Crew Management    |                             |             |   |
| Research           | Sylva<br>/ The Holy Trinity |             |   |
| Financial Overview |                             |             |   |
|                    |                             |             |   |

You can switch between the different departments by clicking on "Department" at the top and selecting from the drop-down menu.

To the right of the "End Quarter" button you can see your company name, your available money supply and the current date.

# Ship Design Menu:

This interface lets you choose from the available contracts, and assign a fuselage based on the objectives that are required by the customer.

You can also choose to build your own ship based on custom or no requirements. If you already have blueprints or ship classes you can load them by pressing "Load".

| Files     | Department                                                                                                    | Reputation                                                                                                    | End Guar                                                                                                    | zim                           | nmerl Corp                          | Capital: 8,426,372 mB   | TC Date: Q1 3044                                                                                                    |
|-----------|----------------------------------------------------------------------------------------------------|----------------------------------------------------------------------------------------------------|----------------------------------------------------------------------------------------------------|-------------------------------|-------------------------------------|-------------------------|----------------------------------------------------------------------------------------------------|
|           | Ship Design                                                                                                    | I.C. Drawner                                                                                                    | 7 4                                                                                                    |                               |                                     |                         |                                                                                                    |
|           | and the second second se                                                                                                    |                                                                                                    |                                                                                                    | the second second             |                                     | and and a second second |                                                                                                    |
|           | New                                                                                                    |                                                                                                    | N/ 1                                                                                                    | all Ma                        |                                     | L                       |                                                                                                    |
|           | Objectives                                                                                                    |                                                                                                    |                                                                                                    | Fuselage                      |                                     |                         |                                                                                                    |
|           | Contract                                                                                                    | Custom                                                                                                    | 0                                                                                                    |                               |                                     |                         |                                                                                                    |
|           | Contract                                                                                                    |                                                                                                    |                                                                                                    | Fuselage                      | Specification                       | Cost                    |                                                                                                    |
|           | Contract                                                                                                    | Payment Customer                                                                                                    | $ \frown $                                                                                                    | Little Bug                    | Shuttle                             | 75,000 mBTC             |                                                                                                    |
|           | Gold Delivery                                                                                                    | 295,000 mBTC Kirkwood Mining Corp.                                                                                                    |                                                                                                    | Yanmori 2                     | Small Transport                     | 90,000 mBTC             |                                                                                                    |
|           | Ore Transport to Maji                                                                                                    | 180,000 mBTC Gondar Engineering                                                                                                    |                                                                                                    | Yantai Erismax                | Medium Transport                    | 155,000 mBTC            | Contract of the local division of the local division of the local |
| 100       | Salvage Operation                                                                                                    | 210,000 mBTC Kirkwood Mining Corp.                                                                                                    |                                                                                                    | Varpunen                      | High Speed Shuttle                  | 120,000 mBTC            |                                                                                                    |
| 9 BE / BE | Transurion Racer                                                                                                    | 90,000 mBTC Algernon Technology                                                                                                    |                                                                                                    | Kartikeya                     | Large Military Ship                 | 550,000 mBTC            |                                                                                                    |
|           | Deal with local pirate activity                                                                                                    | 120,000 mBTC United Stars Commonwealt                                                                                                    | th in the second second s | Pajak                         | Mining Vessel                       | 150,000 mBTC            |                                                                                                    |
|           | Route to Kirkwood Station                                                                                                    | 120,000 mBTC United Stars Commonwealt                                                                                                    | in 📃                                                                                                    | Llebre-24                     | High Speed Shuttle                  | 550,000 mBTC            |                                                                                                    |
|           | Salvage Operation                                                                                                    | 180,000 mBTC Cartwright Instruments                                                                                                    |                                                                                                    | Hiuz-5                        | High Speed Shuttle                  | 335,000 mBTC            |                                                                                                    |
|           | Construction Equipment Trans                                                                                                    | sporti 15,000 mBTC Masenkov Materiais                                                                                                    |                                                                                                    | Skjold                        | Medium Military Vessel              | 670,000 mBTC            |                                                                                                    |
|           | Establish route to Ringvass                                                                                                    | 120,000 mBTC United Stars Commonwealt                                                                                                    |                                                                                                    |                               |                                     |                         |                                                                                                    |
|           | Food for Maji                                                                                                    | 85,000 mBTC Stewart Enterprises                                                                                                    |                                                                                                    |                               |                                     |                         |                                                                                                    |
|           |                                                                                                    |                                                                                                    |                                                                                                    |                               |                                     |                         | Company of the State of the                                                                                                    |
|           |                                                                                                    |                                                                                                    |                                                                                                    |                               |                                     |                         |                                                                                                    |
|           |                                                                                                    |                                                                                                    |                                                                                                    |                               |                                     |                         |                                                                                                    |
|           |                                                                                                    |                                                                                                    |                                                                                                    |                               |                                     |                         |                                                                                                    |
|           |                                                                                                    |                                                                                                    |                                                                                                    |                               |                                     |                         |                                                                                                    |
|           |                                                                                                    |                                                                                                    |                                                                                                    | A PRE                         |                                     |                         |                                                                                                    |
|           |                                                                                                    |                                                                                                    |                                                                                                    | Jacob Little                  |                                     |                         |                                                                                                    |
|           | Budget: 160000 mBTC                                                                                                    | Crew Limit: 25 max                                                                                                    |                                                                                                    |                               |                                     |                         | THE REAL PLAN BUS                                                                                                    |
|           | Range: 0 ly                                                                                                    | Design Rating: 0 Point                                                                                                    | its 🔤                                                                                                    |                               |                                     |                         |                                                                                                    |
|           | Storage: 0 t                                                                                                    | Fuel Supply: 0 t                                                                                                    |                                                                                                    | · .                           | AND AND                             |                         |                                                                                                    |
|           | Surplus Energy: 0 KW                                                                                                    | Fuselage: not specified                                                                                                    |                                                                                                    |                               |                                     | Space: 2320 m2          |                                                                                                    |
|           | Mission Time: 1mth                                                                                                    | SOP Rating: 20 Point                                                                                                    | its                                                                                                    | Its original concept was very | v simple high speed transport, but  | Decks: 3                |                                                                                                    |
| -         | Speed: 0 Kc                                                                                                    | ERS Rating: 20 Point                                                                                                    | its                                                                                                    | the latest upgrade brought n  | nore stability and impact           | Ship Mass: 1624 t       |                                                                                                    |
|           | Maneuverability: 0 deg/s                                                                                                    | HEP Rating: 0 Point                                                                                                    | its                                                                                                    | resistance. This opened new   | w opportunities, especially for the | Landing Gear: Yes       |                                                                                                    |
| ALUSAC S  | Required Rooms: S                                                                                                    | Shield Generator S, EEV, Basic Mining Laser.                                                                                                    |                                                                                                    | military sector. This fuselag | je nas space for 2320 m2.           |                         |                                                                                                    |
|           |                                                                                                    |                                                                                                    |                                                                                                    |                               |                                     |                         |                                                                                                    |
|           |                                                                                                    |                                                                                                    |                                                                                                    |                               |                                     |                         |                                                                                                    |
|           |                                                                                                    | A DECEMBER OF A DECEMBER OF A |                                                                                                    |                               |                                     |                         |                                                                                                    |
|           | S. Louis and a state of the state of the                                                                                                    |                                                                                                    |                                                                                                    |                               |                                     | and the second second   |                                                                                                    |
| 12 10 21. |                                                                                                    |                                                                                                    |                                                                                                    |                               |                                     |                         | Start-Design                                                                                                    |
|           | Statement and a statement of the local division of the local division of the local divis |                                                                                                    |                                                                                                    |                               |                                     |                         |                                                                                                    |

# Contract List

The contract list contains all jobs from the systems you have shipyards in, showing the title, the name of the customer and the payment.

# Fuselage List

The list of researched fuselages. Below that an image shows the currently selected fuselage, a short description and its basic information.

- Contruction Space
- Number of Decks
- Mass
- Landing Gear availability

The Ship Design process can only be started if a contract and a fuselage has been selected.

|   | Files     |         | D              | epar | tmen | t |  |    |
|---|-----------|---------|----------------|------|------|---|--|----|
|   | O New Bl  | ueprint |                |      |      |   |  |    |
| r | 🔺 Load Bl | ueprint | Design Rating: | •    |      |   |  |    |
|   | 🔻 Save Bl | ueprint | 0 of 350       | •    |      |   |  |    |
|   | 🛡 Save as | ;       |                |      |      |   |  |    |
|   | 🗢 Simulat | tion    |                |      |      |   |  |    |
|   |           |         |                |      |      |   |  | 12 |

# **Saving and Loading Projects**

Blueprints can be saved using the Top menu: File/Save or File/Save as or the keyboard shortcut "F". If the blueprint has not yet been saved or you select "Save as", a window opens that lets you select and overwrite existing projects or enter a new name. If the ship has already been saved, selecting "Save" or hitting "F" immediately saves the ship and show the message "Project Saved" after completion.

| 20                        |      |        |     |     |      |    |                     |                                                                                                    |                                      |
|---------------------------|------|--------|-----|-----|------|----|---------------------|----------------------------------------------------------------------------------------------------|--------------------------------------|
| Save Blueprint            |      |        |     |     |      |    |                     |                                                                                                    |                                      |
| Name                      | Date | Design | SOP | ERS | HEP  |    | Budget              | Contract                                                                                                    |                                      |
| Campaign Crusader         | 3020 | 2453   | 49  | 65  | 100  | 1, | 002,080 mBTC        | no contract                                                                                                    | $\wedge$                             |
| Campaign Crusader         | 3020 | 1859   |     |     |      |    | 998,405 mBTC        | no contract                                                                                                    |                                      |
| Aufklaerer                | 3029 | 864    |     | 58  |      |    | 680,790 mBTC        | Reconaissance Vessel                                                                                                    |                                      |
| Auto Assassin             | 3031 | 6544   | 50  | 52  | 64   |    | 792,634 mBTC        | Auto-Killer                                                                                                    |                                      |
| Auto Builder              | 3020 | 1051   |     | 54  | 68   |    | 334,608 mBTC        | Salvage Operation                                                                                                    |                                      |
| Auto Miner                | 3020 |        |     |     |      |    | 441,422 mBTC        | Automated Mining Ves <mark>se</mark> l                                                                                                    |                                      |
| Auto Miner                | 3028 | 3719   | 44  | 49  | 51   |    | 476,163 mBTC        | no contract                                                                                                    |                                      |
| Auto Service Craft        | 3032 | 1032   |     |     |      |    | 124,780 mBTC        | no contract                                                                                                    |                                      |
| Automated Border Patrol   | 3020 | 1935   | 50  | 58  | 108  |    | 142,826 mBTC        | Salvage Operation                                                                                                    |                                      |
| Automated Routeworker     | 3020 | 766    |     | 52  | 78   |    | 122,752 mBTC        | Automated Routeworker                                                                                                    |                                      |
| Automated Small Transport | 3020 | 2435   | 50  | 60  | 110  |    | 166,829 mBTC        | Automated Cargoship                                                                                                    |                                      |
| Automated Small Transport | 3020 | 2846   | 41  |     | 111  |    | 171,889 mBTC        | Salvage Operation                                                                                                    |                                      |
| Automated Tanker          | 3020 | 986    | 45  | 54  | 60 - |    | 127,482 mBTC        | Automated Tanker                                                                                                    |                                      |
| Battlecruiser             | 3030 | 1193   |     | -   | 1-   | 1  | 929,058 mBTC        | Battlecruiser                                                                                                    |                                      |
| Battlecruiser             | 3030 | 1193   | 50  | 40  | 100  |    | 929,058 mBTC        | Battlecruiser                                                                                                    |                                      |
| Better Route Worker       | 3020 | 0      | 17  | K-1 |      |    | 146,092 mBTC        | Build your own ship                                                                                                    |                                      |
| Better Route Worker       | 3020 | 0      | 39  | 48  |      | Z  | 146,092 mBTC        | Build your own ship                                                                                                    | $\bigtriangledown$                   |
| Delete                    |      |        |     |     |      |    | Save                | Cancel Better Rou                                                                                                    | ute Worker                           |
|                           |      |        |     |     |      | E  | Image: Signal State | >         ∮           Bridge         Computer           ●         -60 k           ●         0 k           ●         0 k           ●         0 k           ●         0 k | Vantacka<br>Navigation<br>Navigation |

By hovering with your mouse over each row you get information about the fuselage used.

You can delete files by selecting its row and using the "Delete" Button. You can save or load a file hitting "Save" or "Load", or double-clicking the left mouse button.

# Ship Design

This is where you create the ships by creating their layout on each deck.

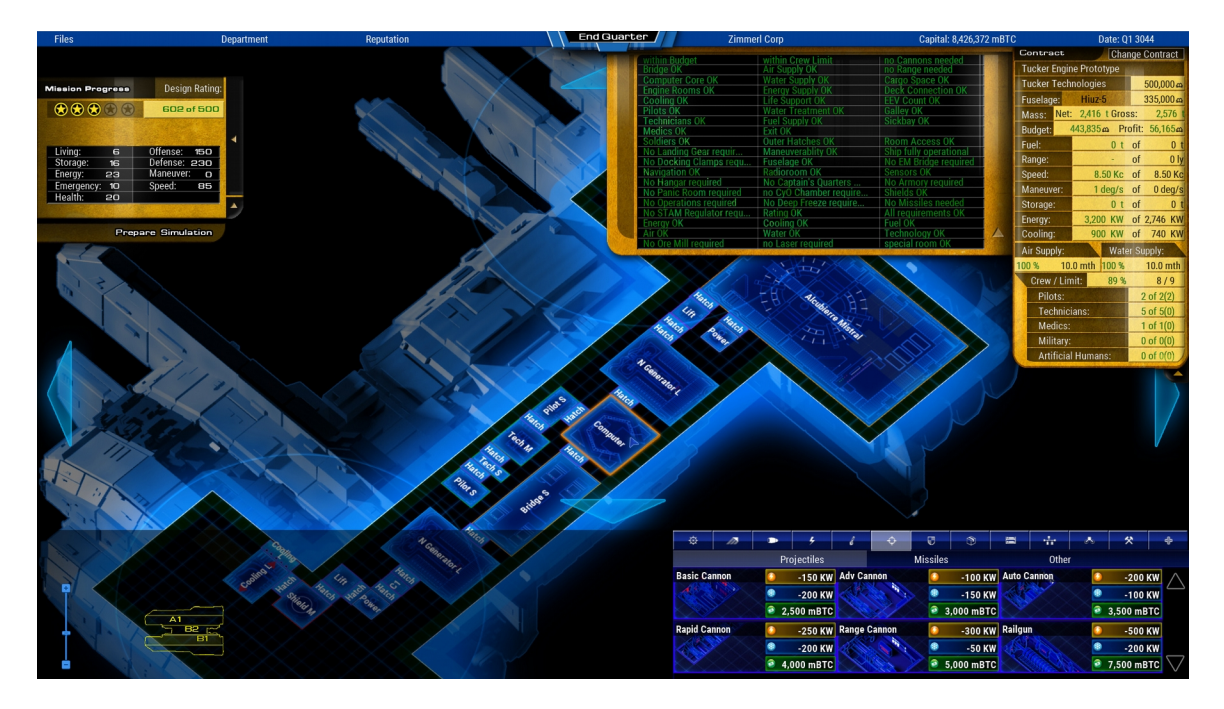

# Ship Design User Interface:

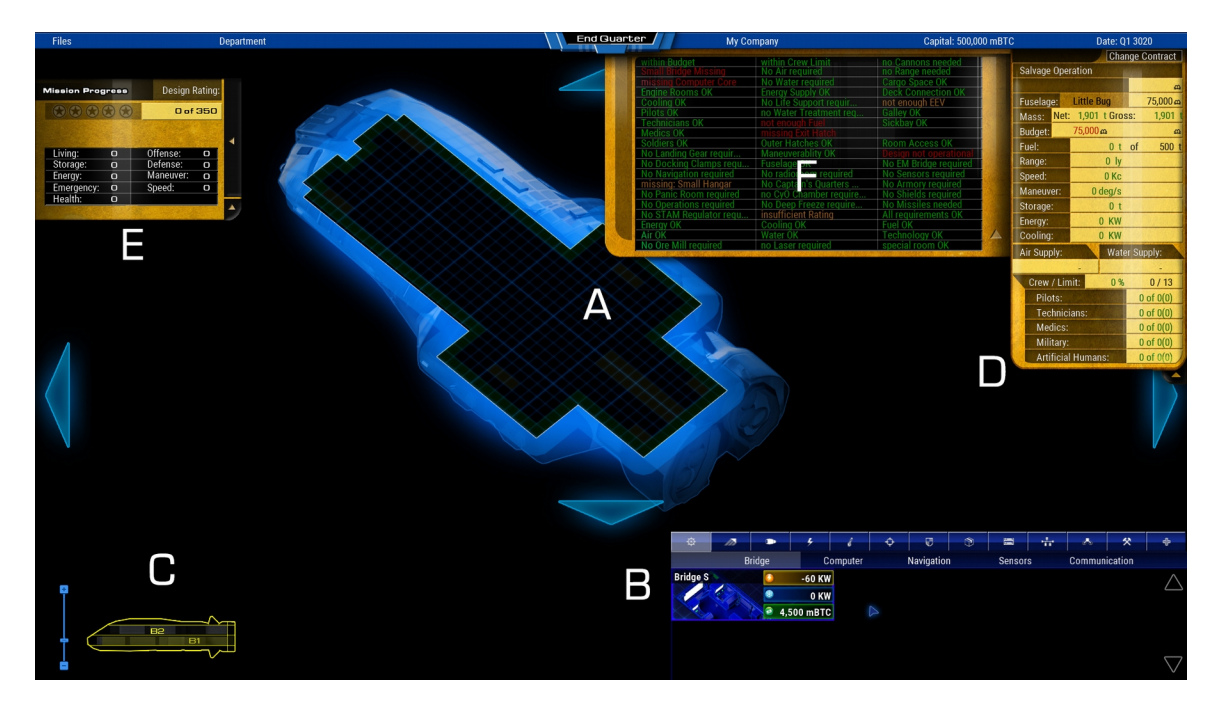

# **Overview:**

- A: Fuselage Layout and build-able area
- B: Construction Menu with all unlocked rooms with basic information, and detailed information on rollover.
- C: Deck Layout. Shows how many decks this fuselage has. You can change deck by clicking on it, pressing <Pg-up> or <Pg-down> or the number keys.
- D: Objectives Panel gives an overview of your ship's data in correlation to the contract requirements. Rollover help provides detailed information
- E: The Mission Panel shows the overall Design-Rating. You can minimize the Panel using the triangle buttons.
- F: The Message Panel helps you to check for unfulfilled requirements or things that are missing for a functioning ship design.

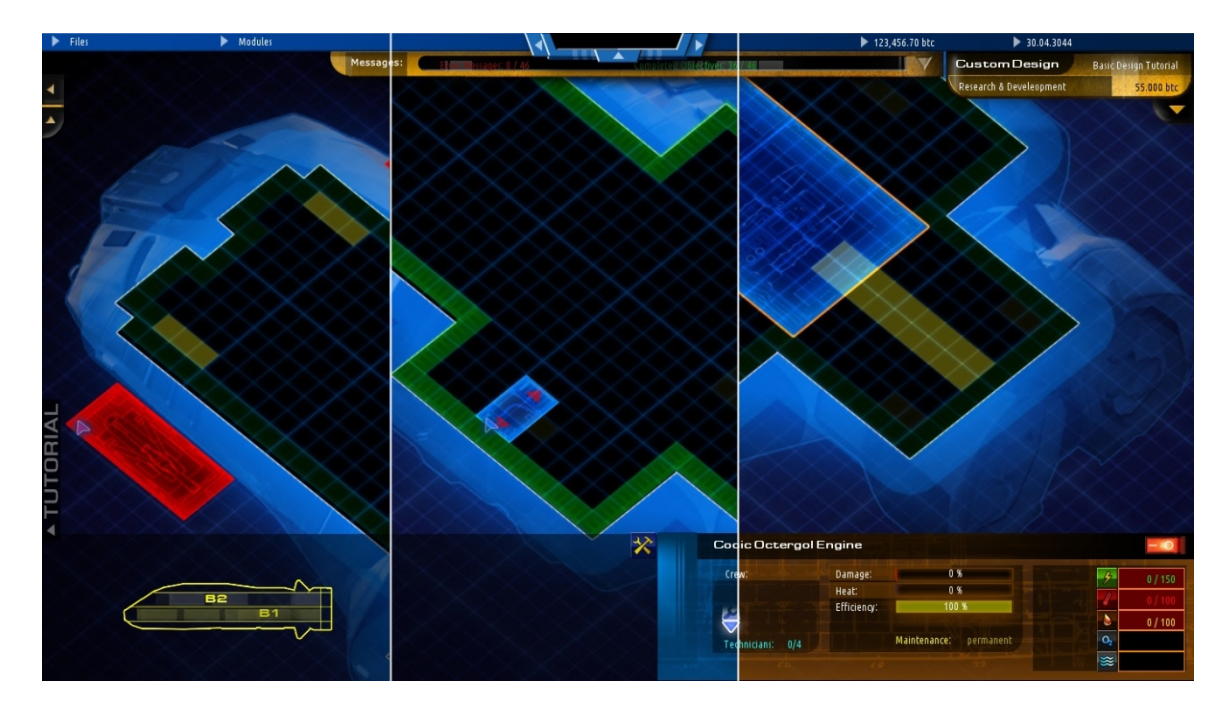

# **Fuselage Layout:**

Rooms can only be constructed within the black area of the deck. Some rooms need to be placed on or adjacent to certain areas. For example: engine room – yellow area at the aft of the ship, cooling generators, shields, or cargo units along the hull at the highlighted green area, and landing gear at the highlighted yellow areas. Sometimes the build-able area is broken up by structural elements of the fuselage that cannot be built on (drawn in red).

# Construction Menu:

| Basic Octergol Eng<br>This Engine reaches<br>consumption of 0.5<br>is disabled or destr<br>capture or attack. N<br>speed. Must be plad<br>(highlighted yellow | ine<br>s a top spee<br>tons per lie<br>oyed the sh<br>Aultiple Eng<br>ced along e<br>area). | ed of 1kc and<br>ghtyear. If the<br>ip is more vu<br>ine Rooms au<br>ngine connec | has a fue<br>Engine Re<br>Ilnerable t<br>Id to over<br>tions | I L<br>oom V<br>to N<br>all E<br>F<br>V<br>A | ength:<br>Vidth:<br>Aass:<br>inergy:<br>Cooling:<br>fuel:<br>Vater:<br>vir: | 8m<br>16m<br>130 t<br>-150 KW<br>-100 KW<br>-100 t<br>0 t<br>0 t | Mainte<br>Mainte<br>Rating:<br>Design<br>Health<br>Maneu<br>Offens<br>Speed:<br>Constr | enance Cre<br>enance:<br>I Rating:<br>:<br>ver:<br>e:<br>10<br>uction: | ew: 4<br>p<br>- Livir<br>- Eme<br>- Stor<br>- Defe<br>Ener | Techniciar<br>ermanent<br>g:<br>gency:<br>age:<br>ense:<br>rgy:<br>8,00 | ns<br>crew<br>-<br>-<br>-<br>-<br>-<br>0 mBTC |
|----------------------------------------------------------------------------------------------------|---------------------------------------------------------------------------------------------|-----------------------------------------------------------------------------------|--------------------------------------------------------------|----------------------------------------------|-----------------------------------------------------------------------------|------------------------------------------------------------------|----------------------------------------------------------------------------------------|------------------------------------------------------------------------|------------------------------------------------------------|-------------------------------------------------------------------------|-----------------------------------------------|
| \$ <i>1</i>                                                                                                    |                                                                                             | 4                                                                                 | 8                                                            | ¢                                            | V                                                                           | ٩                                                                | 11                                                                                     | ++                                                                     | Å                                                          | *                                                                       | ¢                                             |
|                                                                                                    |                                                                                             | Stellar                                                                           |                                                              |                                              | Interstella                                                                 | r                                                                |                                                                                        | Transgala                                                              | actic                                                      |                                                                         |                                               |
| Octergol Engin                                                                                                    | • A🖸                                                                                        | -150 KW                                                                           | Adv. Oc                                                      | tergol                                       |                                                                             | -100 KW                                                          | NP-27                                                                                  | Engine                                                                 |                                                            | -90 K                                                                   | W 🔨                                           |
|                                                                                                    | 10                                                                                          | -100 KW                                                                           | B                                                            |                                              |                                                                             | -80 KW                                                           |                                                                                        |                                                                        |                                                            | -50 K                                                                   | W                                             |
|                                                                                                    |                                                                                             | 8,000 mBTC                                                                        |                                                              |                                              | 9                                                                           | ,000 mBTC                                                        |                                                                                        | 102                                                                    | 101                                                        | 0,000 mB1                                                               | Ċ                                             |
| Orion Drive                                                                                                    |                                                                                             | -200 KW                                                                           | Orion En                                                     | igine                                        |                                                                             | -180 KW                                                          | Bussa                                                                                  | d Drive                                                                |                                                            | -150 K                                                                  | w                                             |
|                                                                                                    |                                                                                             | -100 KW                                                                           |                                                              | 02                                           |                                                                             | -90 KW                                                           |                                                                                        | 1.0                                                                    |                                                            | -50 K                                                                   | w                                             |
|                                                                                                    | 21                                                                                          | 2,000 mBTC                                                                        |                                                              | K)                                           | 211                                                                         | ,500 mBTC                                                        |                                                                                        |                                                                        | 1:                                                         | 3,000 mB1                                                               | °C 🗸                                          |

- A: Amount of Energy this room needs (a plus in front when the room provides energy)
- **B**: Amount of cooling this room needs (a plus in front when the room provides cooling)
- **C**: Amount of mBTC this rooms costs when the ship is being built (not when being designed)

| within Budget              | Within Grew Limit              | no Cannons needed     |
|----------------------------|--------------------------------|-----------------------|
| Small Bridge missing       |                                | no Fuel needed        |
| missing Computer Core      | not enough Water               | Cargo Space OK        |
| missing Engineroom         | Energysupply OK                | Ordes not connected   |
| Cooling OK                 | Lifesupport needed             | no EEV needed         |
| Pilots OK                  | Watertreatment newind          | Galley OK             |
| Technicians OK             | Fuel Supply OK                 | Sickbay OK            |
| Medics OK                  | missing Exit Hatch             |                       |
| Soldiers OK                | Outer Hatches OK               |                       |
| No Landing Gear required   | Maneuverablity OK              |                       |
| No Docking Clamps required | Fuselage OK                    | No EM Bridge required |
| No Navigation required     | No radioroom required          | No Sensors required   |
| No Hangar required         | No Captain's Quarters required | No Armory required    |
| No Panic Room required     | No Ready Room required         | No Shields required   |
| No Operations required     | No Deep Freeze required        | no Missiles needed    |
| No STAM Regulator required |                                |                       |

# **Message Panel:**

A list of messages that helps you construct a ship that fits the contractor's requirements and has all necessary rooms to function correctly. Red Messages show essential tasks that will not allow you to export a ship class to use it in Crew Management. Orange Messages are optional tasks. Rollover Help for every category is available. The triangle to the in the lower right corner lets you minimize and maximize this panel.

# Created by Coronado Games 2018

| l | Mission Pro | ogress | Design    | n Rating: |
|---|-------------|--------|-----------|-----------|
|   |             |        |           | 1of 55    |
|   |             |        |           |           |
|   | Living:     | 0      | Offense:  | 0         |
|   | Storage:    | 1      | Defense:  | O         |
|   | Energy:     | O      | Maneuver: | O         |
|   | Emergency:  | O      | Speed:    | O         |
|   | Health:     | O      |           |           |
|   |             |        |           |           |
|   |             |        |           |           |

# Mission Panel:

A Display of the Design's Rating based the number and rating of rooms in a few different categories:

- Living: Rooms that improve morale through better living conditions
- **Storage**: Rooms that provide storage
- **Energy**: Power Generators
- **Emergency**: Rooms that are more resistant or provide backup, e.g. emergency bridge.
- Health: Rooms that provide health services for the crew.
- **Offense**: Ship weapons and armory
- Defense: Shields and armor
- Maneuver: Engines, Thrusters and Stabilizers
- Speed: Engine Power

The Design Rating might be a requirement by the customer, it's number will turn green when The triangle to the right and in the lower right corner lets you minimize and maximize this panel.

#### **Objectives Panel:**

From top to bottom:

- The title at the top either says "Custom" or "Contract", and displays the name of the contract.
- The "Modify" button lets you switch between different contracts to decide about what ship fits best.
- Below that you will see the name of the customer, and the budget for this contract.
- Fuselage Name and its cost.
- "Budget" lists the costs for your fuselage plus the sum of all rooms you want to build.
   At "Profit" you see what will be left from the budget when building the ship.
- Fuel/Range displays the amount of fuel and the distance this will enable your ship to fly without refueling.

Interstellar Engines have unlimited range, as they do not require fuel.

- The maximum speed your engine rooms are able to provide and the rotational speed your thrusters or stabilizers are able to provide
- Storage, Energy and Cooling provided your facilities.
- Air supply displays the number of months the ships' air tanks are able to provide the current crew count

- Water supply displays the number of months the ships' water tanks are able to provide the current crew count
- Crew / Limit tells you how many crew members this design holds and if they are within the customer's requirements

   500 mBTC
   Date: 01 3020
- Pilots, Technicians, Medics, Soldiers lists crew members that are provided, needed permanently or part time.

A of B(C) means:

Your crew quarters provide berthing for A crew members. You need B crew members to be able to maintain the room with the highest personnel need, and you might need C crew members if you would place crew members in every room that needs permanent maintenance (optional).

| ,500 mBTC |              | Date: Q         | 1 3020        | )              |
|-----------|--------------|-----------------|---------------|----------------|
|           | Contract     | Cha             | nge Co        | ontract        |
|           | Pilot Vessel | Service Strates | in the second | a di sali      |
|           | Algernon Teo | chnology        | 20            | 0,000 æ        |
|           | Fuselage:    | Little Bug      | 7             | 5,000 m        |
|           | Mass: Net:   | 2,350 t Gros    | ss:           | 2,480 t        |
|           | Budget:      | 10,552 m Pr     | ofit: 8       | 9,448 <b>m</b> |
|           | Fuel:        | 50 t            | of            | 100 t          |
|           | Range:       | 100 ly          | of            | 1 ly           |
|           | Speed:       | 1 Kc            | of            | 0.00 Kc        |
|           | Maneuver:    | 1 deg/s         | of            | 0 deg/s        |
|           | Storage:     | 0 t             | of            | 0 t            |
|           | Energy:      | 1,200 KW        | of            | 669 KW         |
|           | Cooling:     | 100 KW          | of            | 180 KW         |
|           | Air Supply:  | Wate            | er Supp       | oly:           |
|           | 571 % 5.     | 7 mth 571 %     | :             | 5.7 mth        |
|           | Crew / Lim   | nit: 14 %       |               | 7 / 50         |
|           | Pilots:      | LALL HAR        | 20            | f 2(2)         |
| S         | Technici     | ans:            | 4 0           | f 4(4)         |
| $\times$  | Medics:      | Self-Self-self- | 10            | f 1(0)         |
|           | Military:    | and states and  | 0 0           | f 0(0)         |
|           | Artificial   | Humans:         | 0 0           | f 0(0)         |
|           |              |                 |               |                |
|           |              |                 |               |                |
| X         | 2            | 1               |               |                |

# Modify Contract:

Using the button in the upper right corner of the objectives panel, you can open up a list of your currently available contracts. You can browse through the list to see if any requirements fit the current ship, and assign it to be able to use it for this customer.

# **Building Rooms:**

Rooms can be selected by clicking the construction menu and placing it within a build able area. A room attached to the cursor can be rotated using the right mouse button. If a room is red, it cannot be placed there. You can pick up already placed rooms and move them be clicking and holding the left mouse button on it. A placed room showing a red border means it is not connected to other rooms yet.

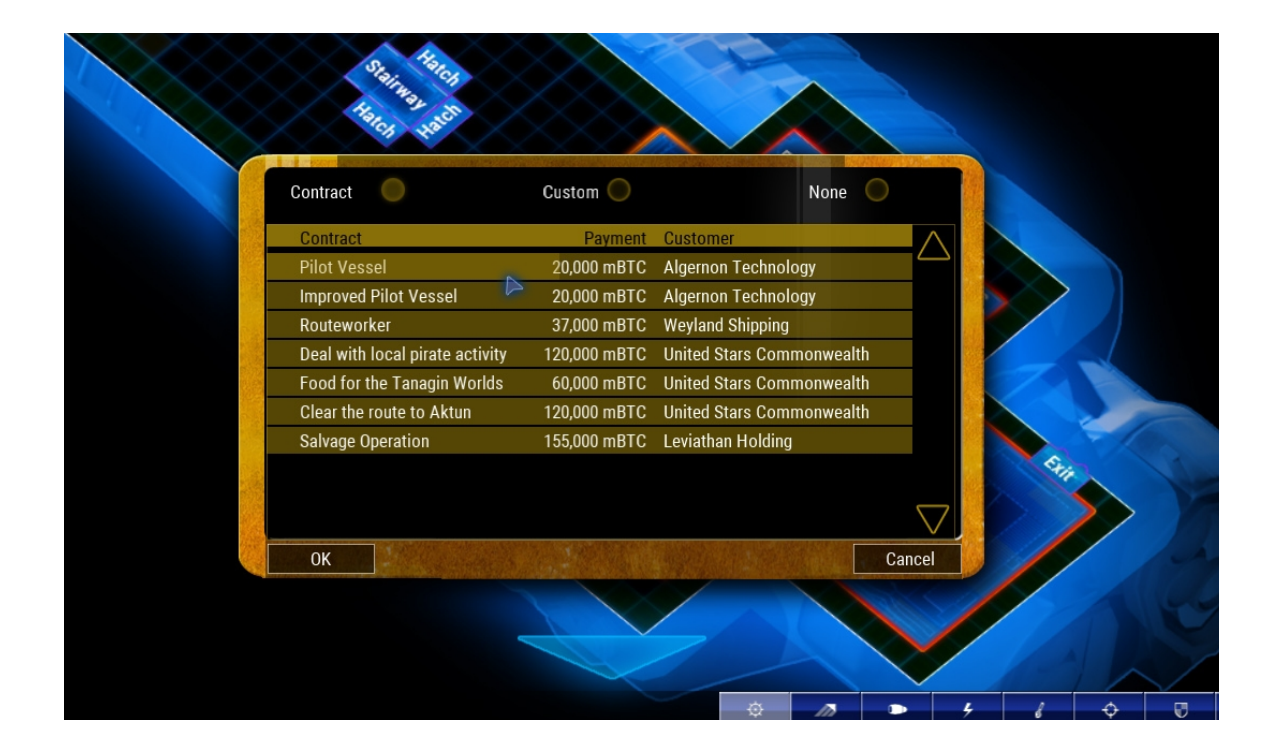

# **Room Information Panel:**

| 201 | Basic Octergol Engine |                                                           | Powergrid: 1                                               | 2 3            |           |
|-----|-----------------------|-----------------------------------------------------------|------------------------------------------------------------|----------------|-----------|
|     | Crew:                 | This Engine reaches a top<br>consumption of 0.5 tons p    | speed of 1kc and has a fuel<br>er lightvear, If the Engine | 4              | 150 / 334 |
|     |                       | Room is disabled or destro<br>vulnerable to capture or at | oyed the ship is more<br>tack. Multiple Engine Rooms       | 1              | 100 / 0   |
|     |                       | add to overall speed. Must<br>connections (highlighted y  | t be placed along engine<br>rellow area).                  | •              | 100 / 50  |
|     | Technicians: 0/4      |                                                           |                                                            | O <sub>2</sub> |           |
|     |                       | Maintenance:                                              |                                                            |                |           |

When a room is selected, you get detailed information about it in the lower right corner of the screen. The button at the top left corner of this panel lets you return to the construction menu. You can also do this by clicking on an empty area or using the space bar.

Information shown:

- the room's number and title
- the room's description
- number of crew members and their profession needed for proper maintenance
- Maintenance: permanent if the room needs the crew to stay there, a time interval if the room needs to be checked only sometimes.

(When testing the ship in Crew Management, the room will lose efficiency if not checked

regularly by the correct number of crew members. Losing efficiency means malfunctions will pop up and damage the room)

- Power, Cooling, Fuel, Air and Water show the amount each room supplies or needs. If the box is red, the room is not supplied.
- Power button. You can switch off a room to save power.
- Grid number: You can choose one of three grid numbers this room belongs to. Rooms with a specific grid number only get supply from a generator with the same grid number.

# **Exporting a Ship Class:**

When all essential requirements for a coherent ship design are fulfilled, a button pops up below the mission panel that allows you to export your blueprint into a ship class. Project files can always be changed, whereas if you save a ship class under an existing name, all crew management ratings attached to it are lost. The ship class files are also used for construction in the shipyard.

|                  | EXPORTING SHIP (  | LASS                    |
|------------------|-------------------|-------------------------|
| Bridge OK        |                   | Room Access OK          |
| Computer Core OK | Air Supply OK     | Fuel Supply OK          |
| Engine OK        | Water Supply OK   |                         |
| Energy OK        |                   | Deck Connection OK      |
| Cooling OK       |                   |                         |
| PILOG OK         | Watertreatment OK |                         |
| Medice OK        | Outer Hatcher OK  | Jatassity Chack offling |
| Military OK      | Exit Hatch OK     | Ship fully operational  |
|                  |                   |                         |
|                  | Save Ship Class   | Close                   |

You get a window showing a series of checks, displaying in red all those objectives that are still missing from it being a working ship. If all is well, you should be able to save the ship class and then continue by selecting "Test in Crew Management". If it is an illegal design, you can only close the window.

# Room Types:

This is a list of all rooms that have some special feature to it:

# <u>Bridge</u>

Can only be built once. Different sized bridges are required for different fuselages, fitting their ship size.

# **Computer**

Can only be built once. More expensive models are more resistant to damage and take longer to capture.

# Main Engines

**Stellar**: Lower Speed. Range limited by fuel supply **Interstellar**: Mid Speed. Range limited by fuel supply **Transgalactic**: High Speed. Do not require fuel. No Range limit.

# <u>Thrusters</u>

Can be built in pairs along the hull. Need an outer hatch. Add to maneuverability that has an effect on rotational speed during the ship battle missions.

# **Stabilizers**

Can be built anywhere. Add to maneuverability that has an effect on rotational speed during the ship battle missions.

# **Generators**

Nuclear: Low Energy Fusion: Medium Energy STAM: High Energy Cells provide a lot of energy, but need water and at least one STAM Regulator

# Cooling Units

All Units need to be built along the hull and sealed off with hatches except the Central Cooling Unit.

# <u>Armor</u>

Can be built along the hull and gives additional protection from impact.

# **Shields**

Shields vary in radius and recharge time. The Reactive Shield takes energy from projectiles and grows with every hit. All shields except the Core Shield have to be built along the hull.

# **Storage**

Cargo Units can be placed at both ends along the hull, hangars with one end. Both need an outer hatch.

# **Corridors**

Corridors can bridge larger distances within the ship. Crew members move much faster when through corridors than any other room.

Corridor Turret: Shoots at passing enemies. Builds up heat and needs to cool down to shoot again. Runs out of ammo and needs maintenance by technicians to get ammo.

# Hatches/Lifts

A simple hatch to connect two rooms or corridors. Can be locked to restrict unauthorized access or sealed by welding to deter hostile troops for a long time.

# **Hull Extensions**

Landing Gear: Can only be placed in pairs and at the highlighted spots (not available in every fuselage) Docking Clamps: Can only be placed in pairs and along the hull

# <u>Health</u>

EEV: needed to save crew members in the mission "Blue Alert" Sickbay/Extension/Automated/Health Center: Fully heals injured crew members in the room, if at least one medic is also present. Every additional medic raises the rate of healing speed.

# **Fuselages**

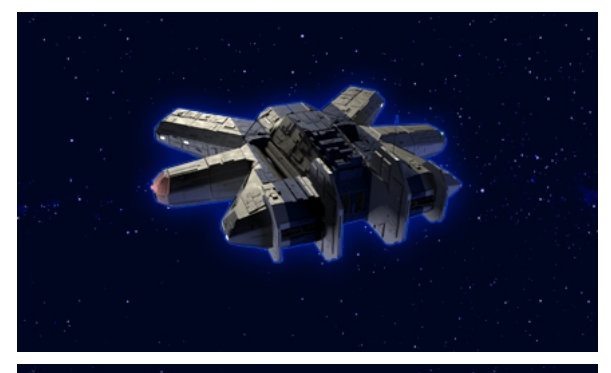

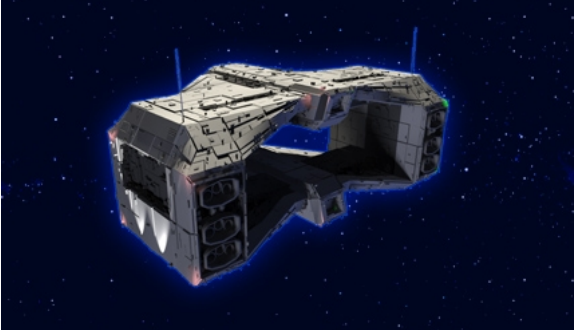

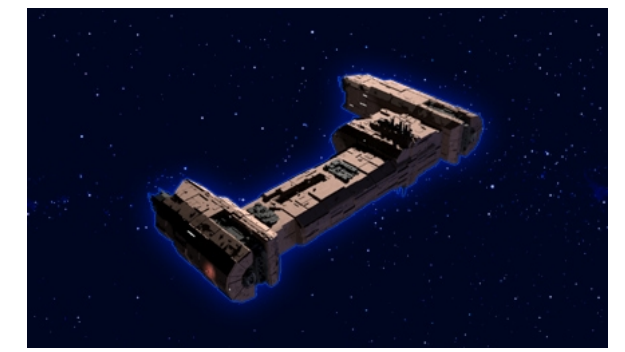

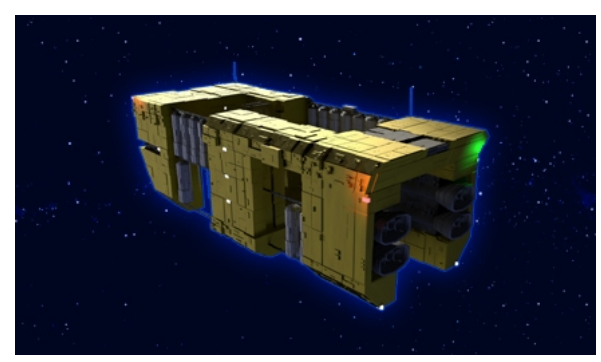

# <u>Arac</u>

2 Decks Landing Gear slots 3 Engine slots Cost: 270000 mBTC

The small military purpose shuttle has seen many battles, and has been redesigned during the independence war to withstand harsh environments and furious combat.

# <u>Argosy</u>

4 Decks Landing Gear slots 6 Engine slots Cost: 225000 mBTC

Very often seen in military use, this hull is a bit of a challenge to optimize, but offers a good balance between engines slots and cargo space.

# Avara Demiri

3 Decks 4 Engine slots Cost: 198000 mBTC

This fuselage is one of the very few popular asymmetric transport vessels. It is able to support a lot of engine power, and its layout offers lots of possibilities.

# <u>Eruga</u>

4 Decks 4 Engine slots Cost: 265000 mBTC

The Eruga's strange layout makes it difficult to create effective ship designs, but it's very low price and good mass/engine ratio make it a popular fuselage.

#### Created by Coronado Games 2018

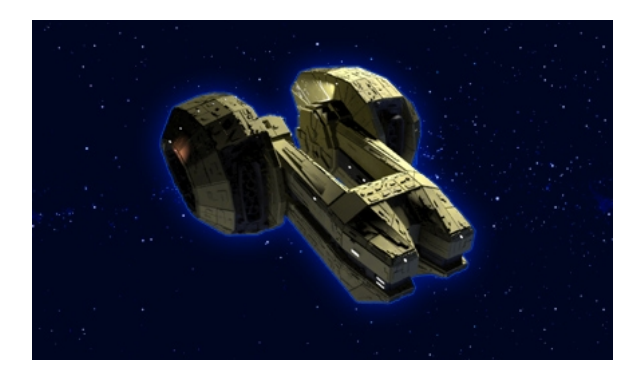

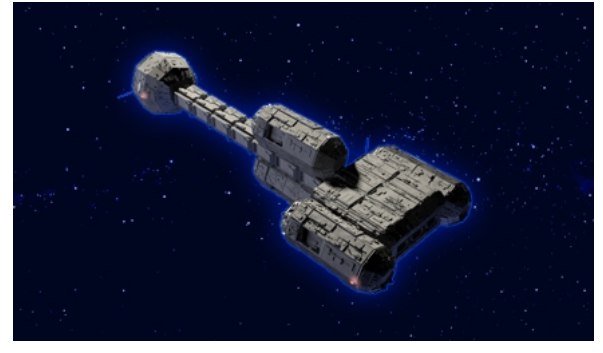

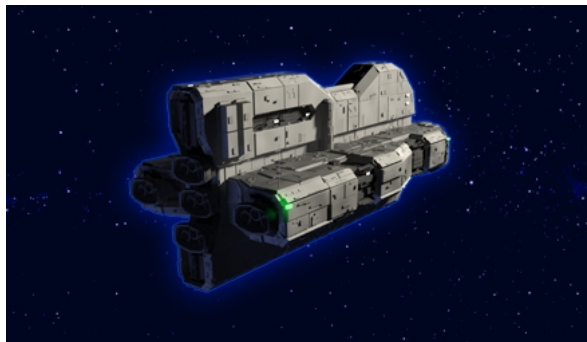

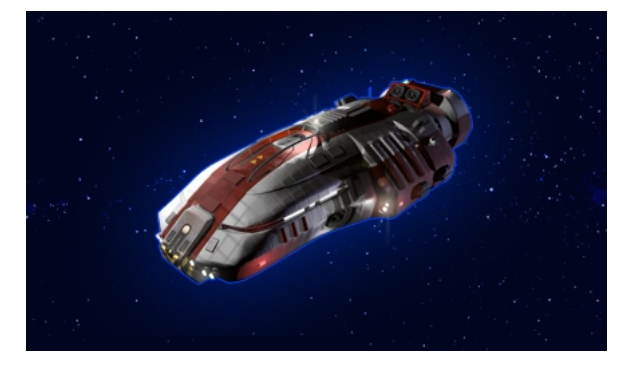

# Heppin-267

4 Decks 6 Engine slots Cost: 340000 mBTC

A small military fuselage that has been optimized for speed and maneuverability. Has been used during the last war mostly as a reconnaissance vessel.

# <u>Katyr</u>

5 Decks 4 Engine slots Cost: 145000 mBTC

This ship is mostly used as a research vessel or exploration platform. It has stability issues, but is very effective for long-distance travel.

# Krest-44

5 Decks 5 Engine slots Cost: 115000 mBTC

Lightweight construction, simple and costeffective design from the beginning of the war (mass produced as troop transport, a bit outdated, lots of engines for this sized transport)

# <u>Little Bug</u>

2 Decks Landing Gear slots 2 Engine slots Cost: 75000 mBTC

This is the most common orbital shuttle you can find. It has been tested under the worst imaginable circumstances and has always proved to be reliable.

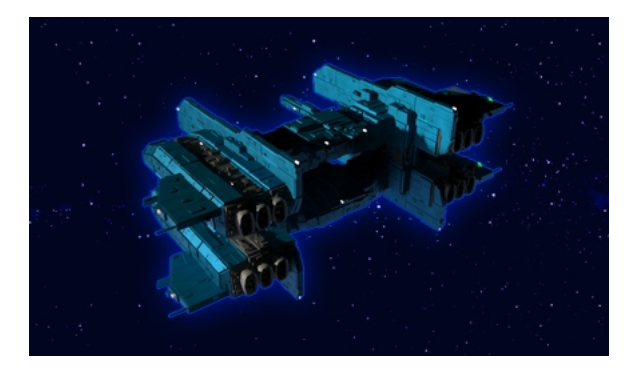

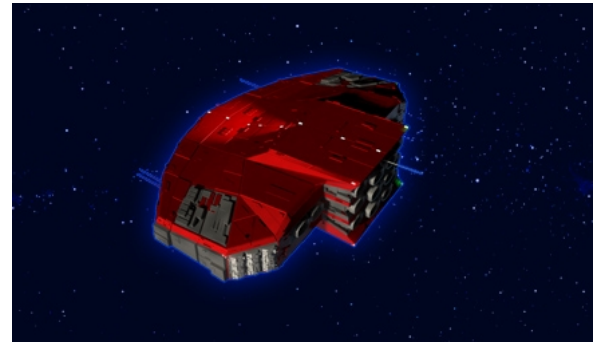

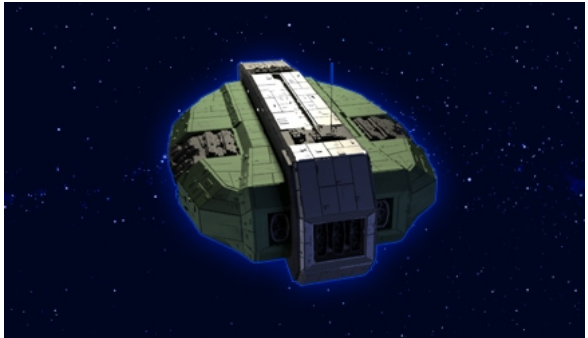

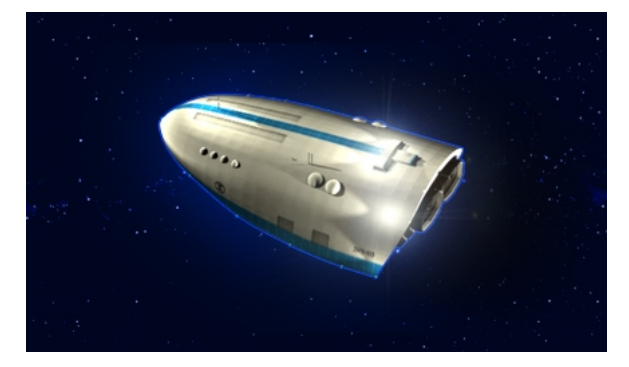

# <u>Hiuz-5</u>

3 Decks Landing Gear slots 4 Engine slots Cost: 335000 mBTC

Its original concept was very simple high speed transport, but the latest upgrade brought more stability and impact resistance. This opened new opportunities, especially for the military sector.

# <u>Varpunen</u>

3 Decks Landing Gear slots 2 Engine slots Cost: 120000 mBTC The Varpunen is a pure racing machine. Everything about it is designed to support the massive engines, while saving weight wherever possible. Has won several intergalactic challenges.

# <u>Volkschiff</u>

3 Decks Landing Gear slots 1 Engine slot Cost: 120000 mBTC Very successful model for short-range civilian transport. Earlier models are very often used in all parts of the galaxy. Small and narrow upper and lower deck, but very spacious middle deck. Has won multiple design awards.

# <u>Yanmori 2</u>

2 Decks Landing Gear slots 2 Engine slots Cost: 90000 mBTC

This fuselage has been developed as the workhorse of the Yanmori Transport Corporation, but since then modified to be useful for many other purposes.

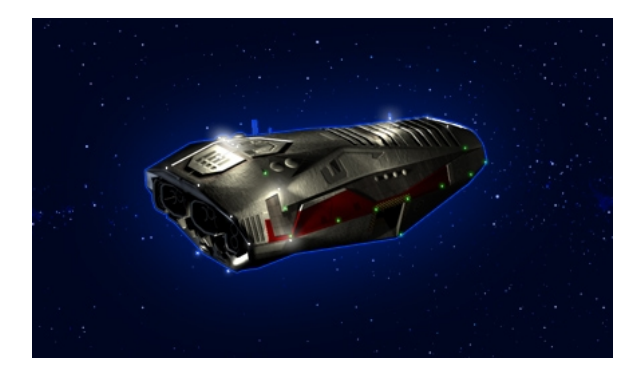

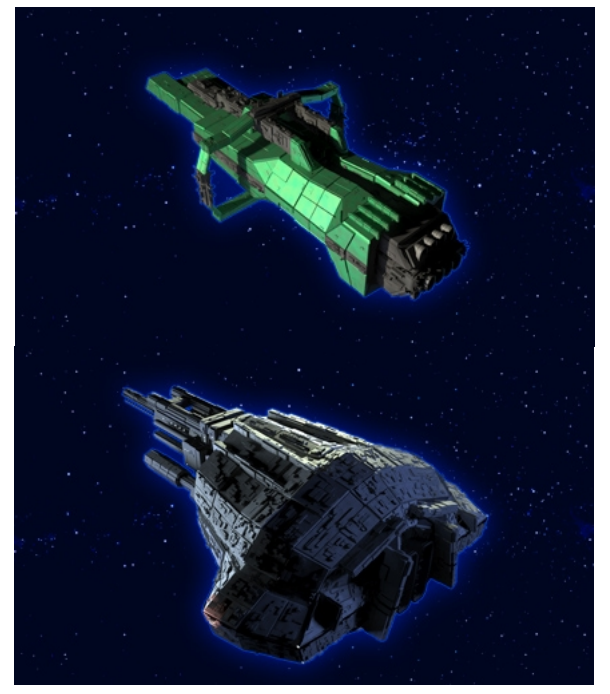

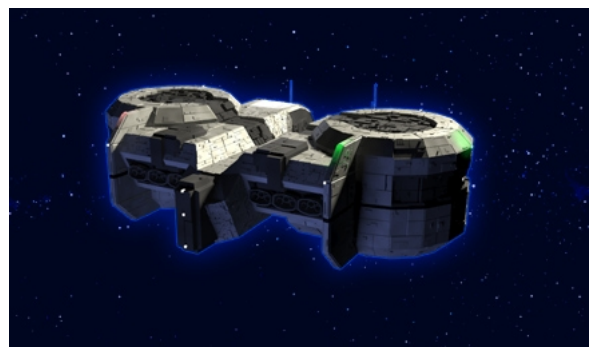

# Yantai Erismax

5 Decks Landing Gear slots 3 Engine slots Cost: 155000 mBTC

The Yantai is mostly used for long distance transportation for valuable goods or important personalities. Its good track record makes it the preferred choice of many companies.

# Llebre 24

3 Decks Landing Gear slots 3 Engine slots Cost: 550000 mBTC Second generation Long distance Racer, built only for speed, just enough speed to provide for the massive engine compartments, originally with even less room, but upgraded due to customer request.

# <u>Kartikeya</u>

3 Decks 2 Engine slots Cost: 550000 mBTC

This fuselage is a stripped down version of a light cruiser, that was used extensively in recent conflicts. It was finetuned to adapt to speed and maneuverability, while at the same time providing double layer protection.

# <u>Pajak</u>

2 Decks Landing Gear slots 4 Engine slots Cost: 150000 mBTC

The Pajak Class is a large mining vessel for the offworld colonies. Its size and sturdiness has however sparked interest in military organizations, because it could also be constructed as an impressive weapons platform.

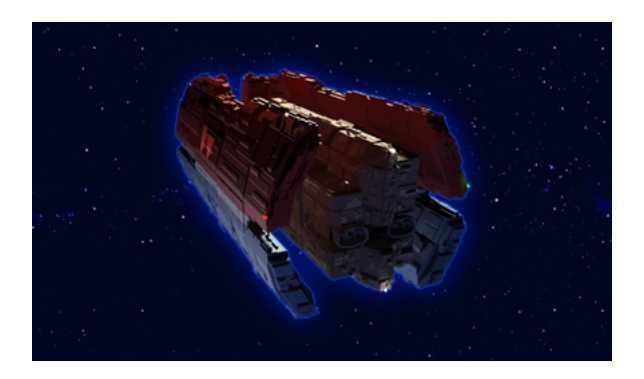

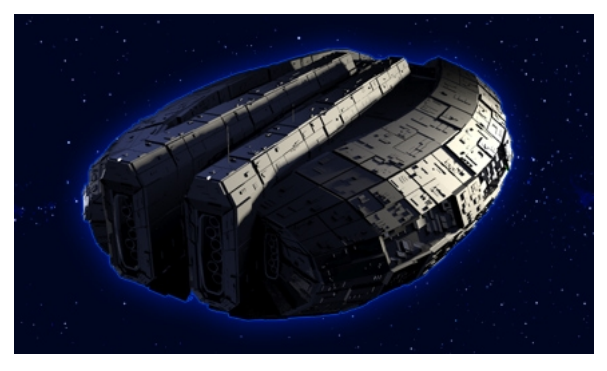

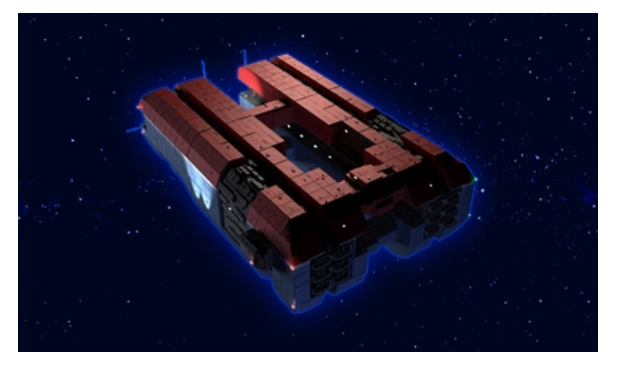

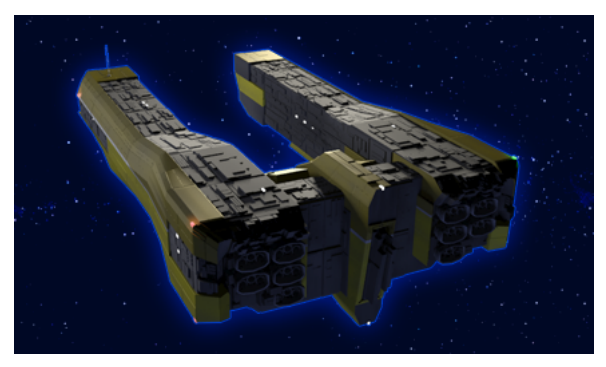

# <u>Skjold</u>

3 Decks 2 Engine slots Cost: 670000 mBTC

The Skjold attempts to protect the vital inner parts of the ship with its unique hull shape. It was used to transport valuable cargo or troops during the war of independence.

# Portador-818

3 Decks 4 Engine slots Cost: 680000 mBTC

A dreadful sight to some, a relief to others - this fuselage played a major role in defending Mars from it's attackers. It is simply the most armored transport available until now.

#### <u>Bivol</u>

2 Decks 6 Engine slots Cost: 210000 mBTC

The massive hull of the Bivol was designed for deep space mining, its huge storage space enables the operators to stay independ for a long time before delivering their precious cargo to the nearest outpost.

# <u>Gat-5</u>

2 Decks Landing Gear slots 6 Engine slots Cost: 370000 mBTC

Out of all the usually heavy mining vessels, the Gat-5 is the lightest - built for high efficiency deep-space mining, but tough enough to fulfill the requirements of military operations.

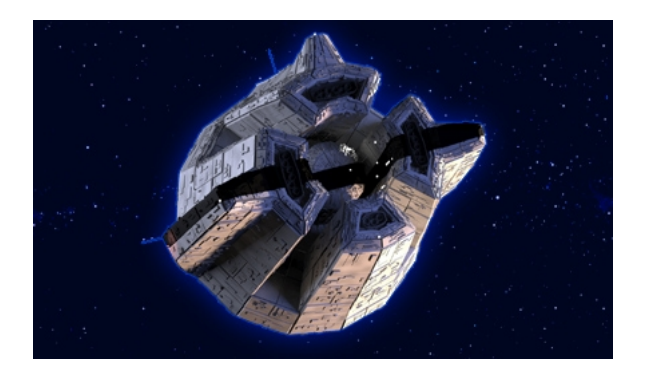

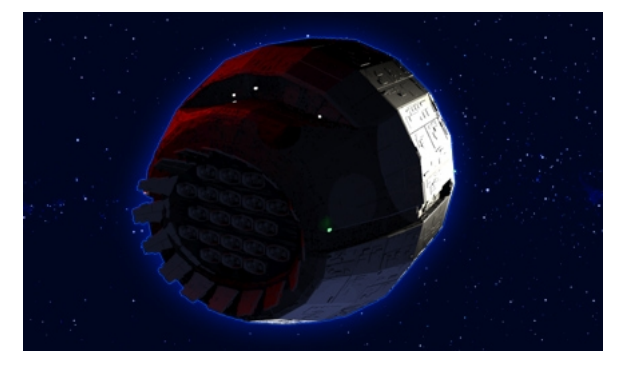

# Fleur-de-Mort

3 Decks 4 Engine slots Cost: 528000 mBTC

This is comparatively lightweight combat fuselage, developed for speed and maneuvarbility. It enables the operator to apply a double layer of armor (or stealth) all around the hull.

# <u>Mäger-Y</u>

3 Decks 5 Engine slots Cost: 745000 mBTC

Its shape and surface is built for one thing only: to withstand a torrent of projectiles and missiles while at the same time providing space for the latest weaponry and engines - to be able pounce at the enemy when ready.

# Galaxy Map

You can zoom in or out of the galaxy map by using the mouse wheel. You move the view by using W,A,S,D (if not set otherwise) or clicking on the arrows at the edges of the screen.

You can see all the known systems in the galaxy, and you can select them by clicking with the left mouse button to get more information. If system flags are marked yellow, that signifies that your corporation already owns a shipyard at this location.

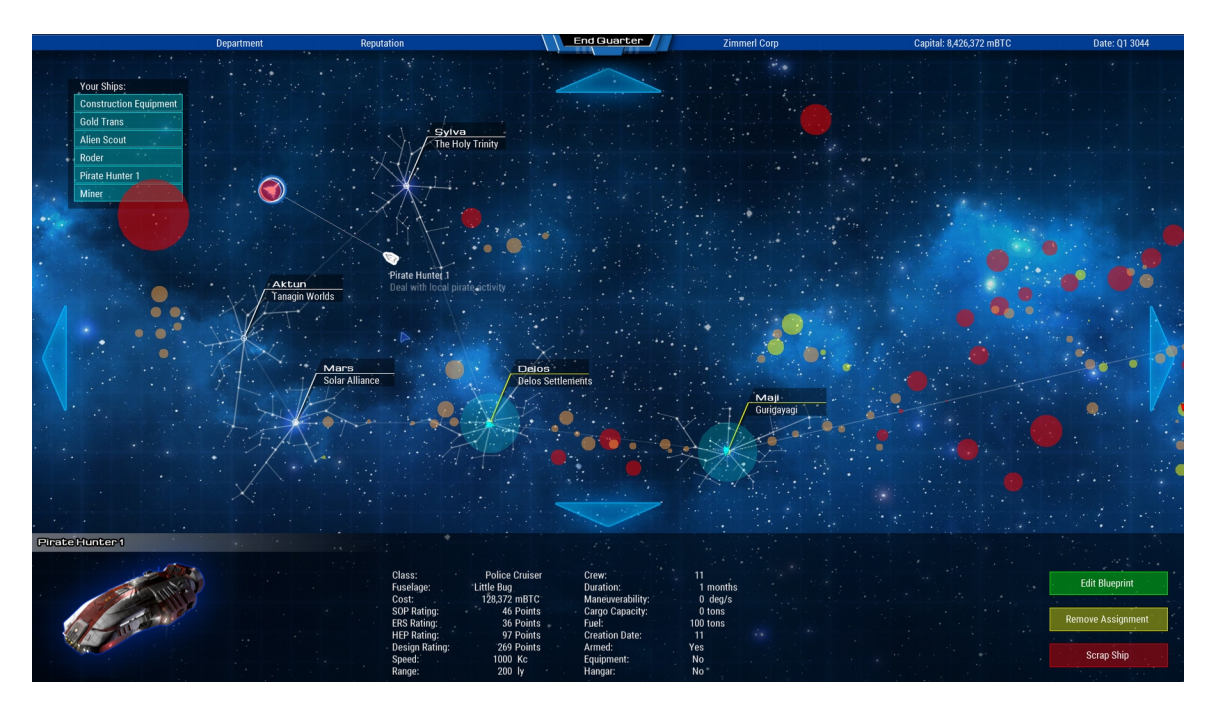

In the lower left corner you can see the icon for your shipyard. It also displays the current tax rate of this system. As this can change over time, and vary a lot between available systems, you always have the option to disband your shipyard by clicking on <Disband> and confirming the order.

If a system is selected, a list of the currently available contracts displays at the bottom of the screen. If you select a contract from the list, it reveals more information about the customers' requirements, as well as the list of all your available ship classes. If ships are displayed in red, they are not fulfilling the requirements or you do not have enough money. If they are shown in green - it's a match.

If a system display a contract icon, this means that there are jobs available.

The complexity of the routes surrounding the systems represent their development level. The types of jobs you can get on different settlements depends on its location and culture, but also its current development level.

If a system offers new contracts, an icon is displayed next to its name. Open contracts are shown in blue, assigned contracts are shown in yellow. Usually contracts are only available for a few quarters, until they disappear.

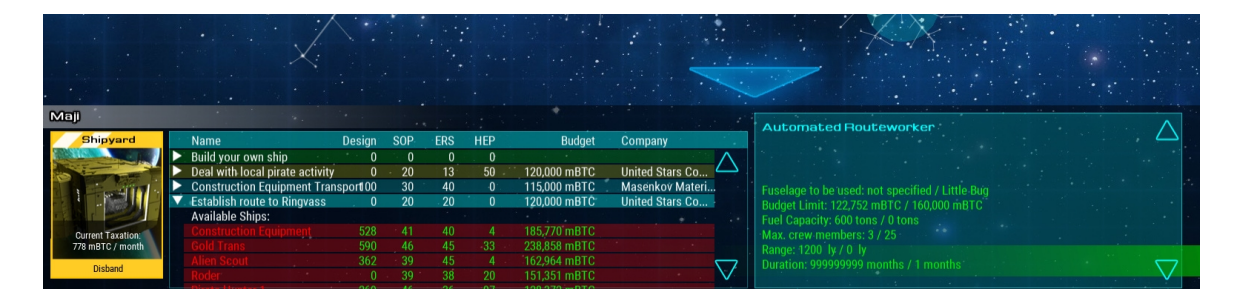

After clicking on "Build Ship" on the right side, a construction is started.

The shipyard now displays that a ship is being built. The icon signifies that it will take 1 to 4 quarters until completion.

# **Contract Completion**

As soon as a ship is completed, you will get notified. Clicking on <Delivery> will enable the customer to take over the ship, and you will receive the payment.

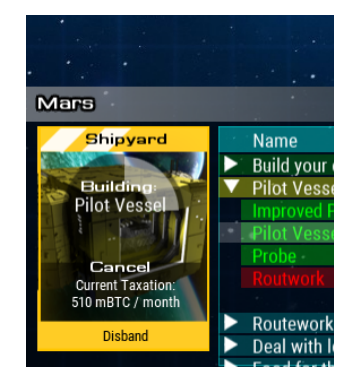

# **Quarterly Report**

The quarterly report shows you the financial progress of the recent quarter.

|                      | Guarte         | erly Report           |             |            |
|----------------------|----------------|-----------------------|-------------|------------|
| Dverview             |                | in Withinking         |             |            |
|                      |                |                       |             |            |
| Inco                 | me:            | Expense               | es:         |            |
| Contract Fulfillment | 132,232 mBTC   | Ship Construction     |             |            |
| Mining Operation:    | 0 mBTC         | Ship Operation        |             |            |
|                      |                | Shipyard Construction |             |            |
|                      |                | Taxes:                |             |            |
|                      |                | Credit Rates          |             |            |
|                      |                | Research:             |             |            |
|                      |                | Other:                |             |            |
|                      |                |                       |             |            |
|                      |                |                       |             |            |
| - COS                |                |                       |             |            |
|                      |                |                       |             |            |
|                      |                |                       |             |            |
|                      |                |                       |             | $- \gamma$ |
| Total la como        | 100.000 DTO    | Tatal Frances         |             |            |
| Total lincome.       | 152,252 IIIBTC | Total Expenses.       | 170(A DTO   |            |
|                      |                | Total Balance         | 17,204 MBTC |            |
|                      |                |                       |             |            |
|                      |                |                       |             |            |

# <u>Zones</u>

There a different zones in the galaxy map that become visible when a ship is selected (and they have been uncovered by sensors):

- Asteroid Fields (orange)
- Mining Zones (yellow)
- Combat Zones (red)

When signing up for contracts, the target zones are this:

- Transport Contract (green)
   Ship Delivery (blue)
- Combat (red)
- -alvage Operation (yellow)
- Roadwork (orange)

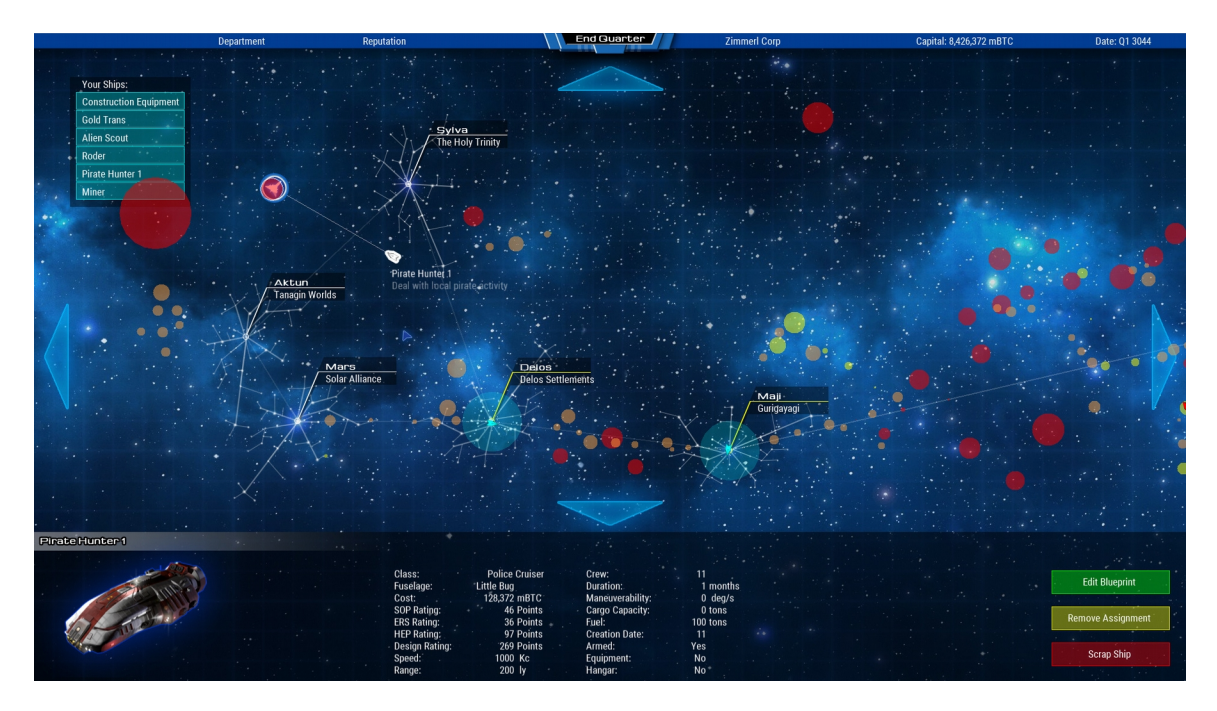

# Ending a Quarter

To move forward in time you need to press the "End Quarter" button at the top of the screen. Every time a quarter is ended, the game automatically saves into the file "autosave.sav"

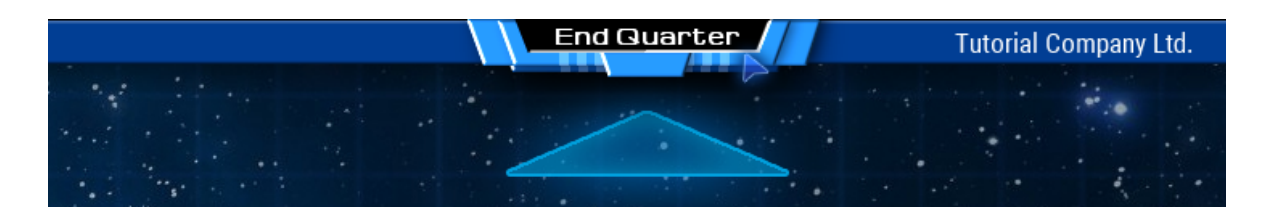

# **Building your own ship**

If instead of a contract you choose "Build your own ship", the completed ship will be added to your ship list in the upper left corner, and an icon appears next to the system with the shipyard where you built it.

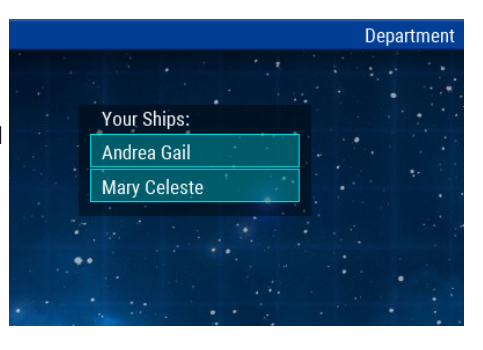

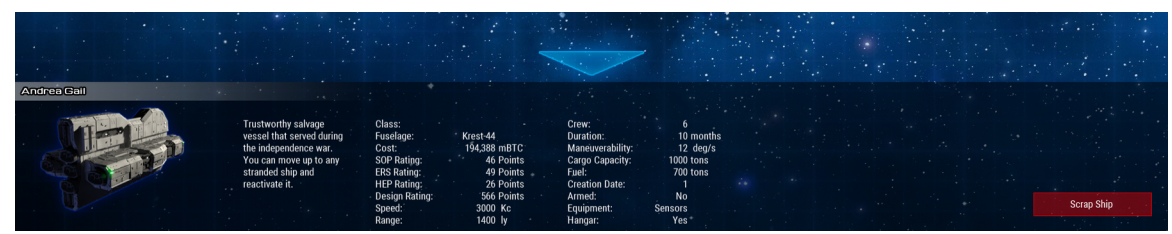

If the ship is selected by clicking on the list or the icon with the left mouse button, you will be able to see more information about it, as well as use the option to scrap it to get back some of its original value. To send the ship, simply right-click anywhere in the map to set a way-point.

Depending on the ship's equipment, you can hold the right mouse button to change the way-point type:

# Research:

The ship is using the sensors to detect asteroid fields, combat zones or mining areas. The better the sensor equipment, the bigger the scanning radius.

#### Combat:

The ship has on high alert and is more likely to be victorious in a hostile encounter.

# Roadwork:

If equipped with a mining laser, the ship can remove asteroids.

# Mining:

If equipped with a mining laser AND and ore mill, the ship can harvest resources.

If the ship is performing an action like research, roadwork, mining or combat during flight, it travels at 60 percent of its maximum speed.

# Edit Blueprint

If a ship is selected, you can select the button "Edit Blueprint", which will open the ship's blueprint in the ship design interface.

# **Politics**

Every 3-5 years there is an election in systems with a democratic society. You will get a message from politicians asking for campaign donations. If you decide to contribute and the candidate wins, the tax rate in the next term might be adjusted in your favor.

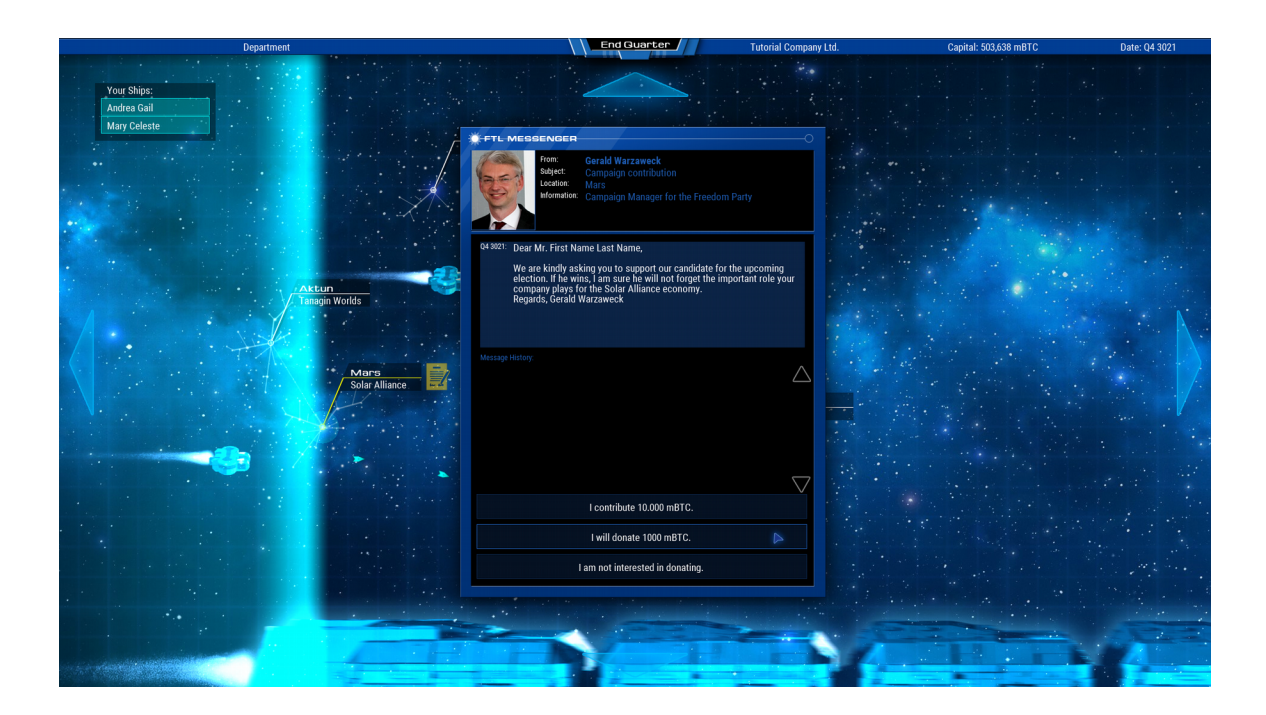

# **Opening new shipyards**

If a trade route to a different system is established, you can open a new shipyard there.

# **Disbanding shipyards**

If your shipyard in a specific system seems not profitable, you can disband it by clicking on "Disband" on the lower edge of the shipyard icon. You can re-open the shipyard anytime, but you will need to pay the initial investment again. If you disband your last available shipyard, the game is lost.

# **Ship Movement**

# Asteroids:

If a ship encounters an asteroid field, it stops and the captain is asking for your input, giving a rough

estimate (based on the ships rating) of the success rate when continuing forward.

# Combat:

If the ship encounters a hostile ship, you can choose if you want to engage or retreat. Engaging in battle requires good HEP rating, a successful retreat can be accomplished if the ship is fast enough.

# Boarding:

If the ship won the first engagement, the enemy is disabled, and your ship is equipped with a hangar, you can try boarding the other ship. If successful, you gain it as your prize.

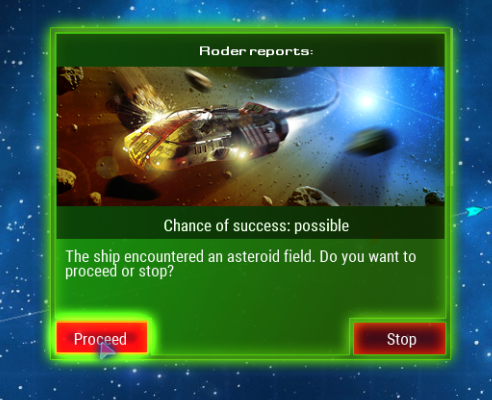

# **Crew Management**

Here you are able to test your ship designs in a series of different missions if the ship and its crew are ready for sustainable and effective operation.

| Files                                 | Department Reputation           |                                                            | nter              | Zimmerl Corp                  | Capital: 8,42                         | 5,372 mBTC Date: Q1 3044 |
|---------------------------------------|---------------------------------|------------------------------------------------------------|-------------------|-------------------------------|---------------------------------------|--------------------------|
|                                       | Crew Management                 | Ship Class: Automated Tanke                                | r 🔜               | Contracts                     | Automated Tanker                      |                          |
| 5                                     |                                 |                                                            |                   |                               |                                       |                          |
| 1                                     | excellent                       | excellent $ \diamond \diamond \diamond \diamond \diamond $ | 3 54/40           | excellen                      | t 🛠 🛠 🛠 🛠 🐨 60/30                     |                          |
| St a                                  | Mission                         | Auto-Resolve All                                           | Settings          |                               |                                       |                          |
|                                       | Standard Operating Procedure    | Auto-Resolve SOP                                           | Crew              |                               |                                       | 100                      |
|                                       | Standard Operation              | 20 of 20 Points                                            | Pilots:           | 0 of 0 -                      |                                       | +                        |
|                                       | Red Alert                       | 5 of 10 Points                                             | Technicians:      | 0 of 0 -                      |                                       |                          |
|                                       | Yellow Alert                    | 10 of 10 Points                                            | Medler.           | 0.010                         |                                       |                          |
|                                       | Blue Alert                      | 10 of 10 Points                                            | Medics:           | 0 010                         |                                       |                          |
| 1000                                  |                                 |                                                            | Marines:          | 0 of 0 -                      |                                       |                          |
|                                       | E                               |                                                            | CyO:              | 2 of 2 -                      |                                       |                          |
|                                       | Maine Callinian                 |                                                            |                   | 2 of 2 100 %                  |                                       |                          |
|                                       | Major Conston<br>Anteroid Field | 10 of 10 Points                                            | Objectives        |                               |                                       |                          |
|                                       | Asteroid Field                  | 10 of 10 Points                                            | Get the fire un   | nder control                  |                                       |                          |
|                                       | Power Failure                   | 5 of 5 Points                                              |                   | needs to be running           |                                       |                          |
|                                       | Alian Infontation               | 4 of 10 Points                                             | Timeframe:        | 5 min                         |                                       |                          |
|                                       | Tech Drill                      | 4 01 TO POINTS                                             | A huge fire rages | s throughout the ship. Get it | under control before it eats up the   |                          |
|                                       | Medical Emergency               | 5 of 5 Points                                              | oxygen reserves   | . This is a crew excercise, y | ou are not allowed to switch off life |                          |
|                                       | weulcar Lineigency              | 301 3101118                                                | support.          |                               |                                       |                          |
|                                       | Hostila Encounter Program       |                                                            |                   |                               |                                       |                          |
| 1 1 1 1 1 1 1 1 1 1 1 1 1 1 1 1 1 1 1 | Braha Draha Attack              | 0 of 10 Paints                                             | Rating            |                               |                                       |                          |
|                                       | Anti Diracy I                   | 4 of 5 Points                                              | Time: -525 Pc     | bints/min Casualties:         |                                       |                          |
|                                       | Anti Piracy I                   | 3 of 6 Points                                              | Crew:             | 20 Morale:                    | 10 /point Damage: 0.00 /m             |                          |
|                                       | Military Boarding               | 4 of 10 Points                                             | Injuries:         | 0.10 Malfunction:             | 0 /min Efficiency: 5 /p               |                          |
| 100                                   | Mutiny                          | 4 of 5 Points                                              | Last Achievemen   | t: Projected                  |                                       |                          |
|                                       | Computer Revolt                 | 5 of 5 Points                                              | 135 / 100 😭       | 🕽 🕽 🐨 🐨 🕺 10 Point            |                                       |                          |
|                                       | SE Attack                       | 2 of 10 Points                                             |                   |                               |                                       |                          |
|                                       | Shin Battle: Offense            | 4 of 10 Points                                             |                   |                               |                                       |                          |
|                                       | Mayhem                          | 8 of 20 Points                                             |                   |                               |                                       |                          |
|                                       |                                 |                                                            |                   |                               |                                       |                          |
|                                       |                                 |                                                            |                   |                               |                                       |                          |
|                                       |                                 |                                                            |                   |                               |                                       |                          |
|                                       |                                 |                                                            |                   |                               |                                       |                          |
|                                       |                                 |                                                            |                   |                               |                                       |                          |
|                                       |                                 |                                                            |                   |                               |                                       |                          |
|                                       |                                 |                                                            |                   |                               |                                       |                          |
|                                       |                                 |                                                            |                   |                               | Auto-Resolve Mission                  | Play Mission             |

A project or class can be loaded by selecting File/Load Class in Crew Management.

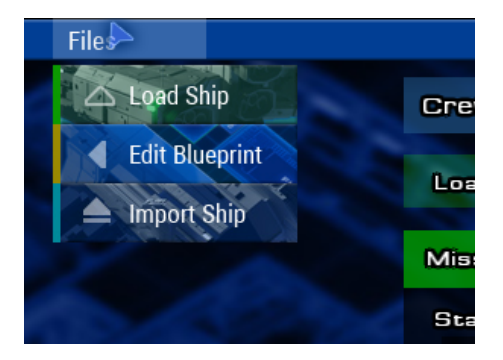

# **Editing a Blueprint**

If a ship class has proved to be bad design during crew management missions, you can go back to ship design and change the layout by selecting File/Edit Blueprint.

| Files          | Department Reputatio                                                                                                    | on Lend G                | uarter                | Zimmerl Corp                | Capital: 8,4                           | 26,372 mBTC Date                      | : Q1 3044 |
|----------------|----------------------------------------------------------------------------------------------------|--------------------------|-----------------------|-----------------------------|----------------------------------------|---------------------------------------|-----------|
|                | Crew Management                                                                                                    | Ship Class: Automated Ta | nker                  | Contract                    | Automated Tanker                       | 100 C                                 |           |
| 5000           | A                                                                                                    |                          |                       |                             |                                        |                                       |           |
|                | A Sup Rating: The second second secon | excellent 🛠 🏵 🛠          | 54/40                 | HEP Ba<br>excelle           | ting: 🗙 🛠 🛠 🏶 🌑 60/30                  |                                       |           |
| Y a            | Mission                                                                                                    | Auto-Resolve All         | Settings              |                             |                                        | 10                                    |           |
|                | Standard Operating Procedure                                                                                                    | Auto-Resolve SOP         | Crew                  |                             |                                        |                                       |           |
|                | Standard Operation                                                                                                    | 20 of 20 Points          | Pilots:               | 0 of 0 -                    |                                        | +                                     |           |
|                | Red Alert                                                                                                    | 5 of 10 Points           | Technicians:          | 0 of 0 -                    |                                        | •                                     |           |
|                | Yellow Alert                                                                                                    | 10 of 10 Points          | Madian                | 0.00                        |                                        |                                       |           |
|                | Blue Alert                                                                                                    | 10 of 10 Points          | medics.               | 0000                        |                                        |                                       |           |
|                |                                                                                                    |                          | Marines:              | 0 010                       |                                        | • • • • • • • • • • • • • • • • • • • |           |
|                | Emergency Besponse Strategy                                                                                                    | Auto-Beaglys EDE         | CyO:                  | 2 of 2 -                    |                                        | •                                     |           |
|                | Major Colligion                                                                                                    | 5 of 5 Pointe            |                       | 2 of 2 100 9                | 6 - 40Points                           |                                       |           |
|                | Asternid Field                                                                                                    | 10 of 10 Points          | Objectives            |                             |                                        |                                       |           |
|                | Firestorm                                                                                                    | 10 of 10 Points          | Get the fire u        |                             |                                        | 65 /                                  |           |
|                | Power Failure                                                                                                    | 5 of 5 Points            | Life Support i        |                             |                                        |                                       |           |
|                | Alien Infestation                                                                                                    | 4 of 10 Points           | Timeframe:            | 5 min                       |                                        |                                       |           |
|                | Tech Drill                                                                                                    | 5 of 5 Points            | A huge fire rage      | s throughout the ship. Get  | it under control before it eats up the |                                       |           |
|                | Medical Emergency                                                                                                    | 5 of 5 Points            | oxygen reserves       | . This is a crew excercise, | you are not allowed to switch off life |                                       |           |
|                |                                                                                                    |                          |                       |                             |                                        |                                       |           |
|                | Hostile Encounter Program                                                                                                    | Auto-Resolve             |                       |                             |                                        |                                       |           |
|                | Probe Drone Attack                                                                                                    | 9 of 10 Points           | Hating<br>Time: 505 D | cisto (min Consultinos      | 200/unit Eirer 0.05 Daint              |                                       |           |
| Sec. 2         | Anti Piracy I                                                                                                    | 4 of 5 Points            | Time: -525 P          | onns/min Casualities.       | 200/dilli File: 0.05 Politi            |                                       |           |
|                | Anti Piracy II                                                                                                    | 3 of 6 Points            | Crew:                 | 20 Morale:                  | 10 /point Damage: 0.00 /               |                                       |           |
| and the second | Military Boarding                                                                                                    | 4 of 10 Points           | Injuries:             | 0.10 Malfunction:           | 0 /min Efficiency: 5                   |                                       |           |
|                | Mutiny                                                                                                    | 4 of 5 Points            | Last Achievemer       | t: Projecte                 | ed ERS Rating:                         |                                       |           |
|                | Computer Revolt                                                                                                    | 5 of 5 Points            | 135 / 100 😭           | 🕽 🕄 🐨 🐨 🛛 10 Poi            | nts                                    |                                       |           |
|                | SF Attack                                                                                                    | 2 of 10 Points           |                       |                             | C                                      |                                       |           |
|                | Ship Battle: Offense                                                                                                    | 4 of 10 Points           |                       |                             | 9                                      |                                       |           |
|                | Mayhem                                                                                                    | 8 of 20 Points           |                       |                             |                                        |                                       |           |
|                |                                                                                                    |                          |                       |                             |                                        |                                       |           |
|                |                                                                                                    |                          |                       |                             |                                        |                                       | 1         |
|                |                                                                                                    |                          |                       |                             |                                        |                                       |           |
|                |                                                                                                    |                          |                       |                             |                                        |                                       |           |
|                |                                                                                                    |                          |                       |                             |                                        |                                       |           |
|                |                                                                                                    |                          | SV / 5                |                             |                                        |                                       |           |
|                |                                                                                                    |                          |                       |                             |                                        |                                       |           |
|                |                                                                                                    |                          |                       |                             | Auto-Resolve Mission                   | Play Missi                            | on        |

#### **Crew Management Mission Selection Interface:**

#### A: Overall Rating for the loaded ship class in three categories:

- SOP Standard Operating Procedure: The normal operation of the ship with all core systems running and as few malfunctions or incidents as possible. Also, preparation for emergencies and combat readiness in the Alert Missions, and mining operation.
- ERS Emergency Response Strategy: Missions that simulate a threat to the ship and crew by natural disaster or machine failure.
- HEP Hostile Encounter Program: Test to evaluate the combat readiness of the ship and crew when encountering hostile forces.

Most contracts will require the ship class to have a minimum value in one or all of these three categories.

#### **B: SOP Missions:**

Standard Operation

This mission requires you to run your ship for 10 minutes without one of the major systems failing (bridge, engine room, computer, water treatment)

Red Alert

requires all crew members to be armed. Even if not successful, you can record the crew's position and equipment (suit on or off) by saving the mission. This will be the start point for all HEP Missions. If you perform and save this mission, even though you already have

saved HEP missions, their rating will become obsolete. Even if this mission is not successful, you will get at least 1 point.

Yellow Alert

requires technicians to be present in the engine room, pilots to be on the bridge, medics at water treatment and soldiers in the armory. Even if not successful, you can record the crew's position and equipment (suit on or off) by saving the mission. This will be the start point for all ERS Missions. If you perform and save this mission, even though you already have saved ERS missions, their rating will become obsolete. Even if this mission is not successful, you will get at least 1 point.

Blue Alert

requires all crew members to be in an emergency escape vehicle. One EEV only fits 5 people.

Mining

use your mining lasers and gravity generators (if available) to collect as much ore as possible.

# C: ERS Missions:

# Major Collision

A large piece of space debris is ramming the ship from the front. The success of the mission depends on how much the damage the ships' facilities take, but most important how many crew members get injured or die. The mission ends when the last piece of debris gets destroyed.

Asteroid Field

Multiple Asteroids of different sized hit the ship from the front. All essential modules need to be running for 10 minutes to be successful.

Firestorm

All rooms the need cooling are heated up to the max, so that lots of fires break out at the same time. Usually switching off life support or air supply would help a lot bringing the fire under control, but this mission tests your crew's firefighter capability, so it isn't allowed. All fires need to be out within 5 minutes to be successful.

Power Failure

All Power Generators (except emergency power generators) are damaged and not operational. Repair them as quickly as possible – the time you need to do that is determining the rating.

Alien Infestation

Hazardous organisms have nested in the ship's engine rooms. They spread through the ship and build nests in all rooms they infect. Their breeding is stimulated by a cold environment, so they like to eat holes into the hull. You can stop them with arms, or by switching off cooling, heating rooms on purpose. You need to clean all affected rooms with the medic's ability to disinfect. All organisms need to be dead and rooms cleaned to be successful.

Tech Drill

The efficiency of all rooms is set to zero, and there are a lot of malfunctions popping up all over the ship. Fix them as quickly as you can. The mission is successful, when all malfunctions are removed and fires extinguished.

Medical Emergency

An explosion in the engine room has injured all crew members except the medical personnel. Heal them as quickly as you can before they bleed to death. If all crew members are fully healed either by the medic or in the sickbay, the mission is complete.

Magnetic Storm

Powerful discharges cause electrical malfunctions all over the ship, this will cause a lot of power outages. If you survive for 10 minutes without too many injuries or fires, the mission is successful.

# Cyo Malfunction

The artificial humans lost connection with the network and are operating with unknown destructive goals. Keep them from taking over the ship by accessing the main computer.

# **D: HEP Missions:**

# Probe Drone Attack

Depending on how many openings through the hull your ship has, a series of vessels will dock to your outer hatches and release groups of drones. They are unarmed and attempt to scan you ship. If they reach and scan your bridge, the mission is not successful. You can shoot them, but you can also stop them without weapons. The have limited power supply, so every time they need to change direction, scan and especially when they need to weld through locked hatches, they lose power and might end up without power before reaching the bridge.

# Anti-Piracy I

A single pirate boarding shuttle will dock to your exit hatch and 5 pirates will try to capture the ship. If they reach the bridge within 10 minutes, the mission is over. If you are able to fight them, they will return to their shuttle if wounded. You can also demoralize them by shutting off air supply. You can also hinder their progress by welding hatches. If they are all dead, or have returned to their ship or have not reached the bridge before 10 minutes are over, the mission is successful.

# Anti-Piracy II

Depending on the number of outer hatches, up to 4 pirate ships with each transporting 5 pirates will dock.

# Military Boarding

Depending on the number of outer hatches, up to 3 military boarding vessels with each transporting 8 marines will dock. Marines have higher morale and are better equipped than pirates.

# Mutiny

The technicians have barricaded themselves on the bridge, life support and computer and have taken the pilots hostage. If you have soldiers on board, you need to wound the technicians more them 50% for them to surrender and win the mission. If you don't have soldiers, the mission is not possible.

# Computer Revolt

Your crew becomes your enemy. They will immediately put on suits and then try to get into the computer room to shut it down. Prevent them from doing so for at least 10 minutes to win. You can also try to demoralize them by shutting down life support and air supply.

# Special Forces Attack

Depending on the number of outer hatches, up to 5 Special Boarding Units will enter the ship without warning. They are almost invisible when fighting in the dark, so they shut down every room they capture. Prevent them from reaching the bridge, kill or wound

them until they retreat within 10 minutes to win the mission. If they capture the bridge, you have lost.

Ship Battle: Offense

If your ship is armed, you need to destroy the enemy ship to win this mission. If not, this mission is not possible. You can use the maneuver panel to face the side you want towards the enemy, or change the distance between you and the target. If you get too close you will get a warning and run the risk of collision and destruction. If you get too far away, you will get a warning and the mission might end if not returned quickly

Mayhem

This mission combines Magnetic Storm, Ship Battle: Defense and Minefield to form the ultimate challenge. You need to survive for 10 minutes to win.

Minefield

You are drifting through a minefield and need to survive for 10 minutes. Mines are attracted most to rooms that have a high electromagnetic signature: Engine room or shields. If they get close to a room that is powered up the lock on that target and fly towards it. You can avoid most of the mines by turning of rooms. Some mines cannot be avoided, as they drift towards the ship.

# Ship Battle: Defense

Same as Offense, only that you do not need to destroy the enemy, only survive for 10 minutes.

# E: Crew Count Selection

For Standard Operation, you can choose to reduce the crew count from the number of available people in each profession. This gives you a bonus for your rating, but might make all the missions more difficult. You will not be able to change crew count for all other missions.

# **F: Mission Objectives**

- A list of the main objective, and sometimes a secondary objective
- The mission time in minutes
- a short description of the mission

# **G:** Mission Rating Details

- a list of criteria that determine this missions' rating. Details for it are listed under "Mission Panel"

- the rating of the last try
- the projected overall rating in this category, if you finish this mission with a top rating.

You start the mission by clicking the button in the lower right corner. You cannot start a mission with no crew members at all.

If the crew management rating is lower than the contract goal, the stars are red and the text says "insufficient".

 Image: distance distance d

If the value equals the goal, the stars turn green and the text says "good". If the ratings are higher than the required goad, the stars are shown in white and the text says "excellent".

# Crew Management User Interface:

■ A: Mission Panel:

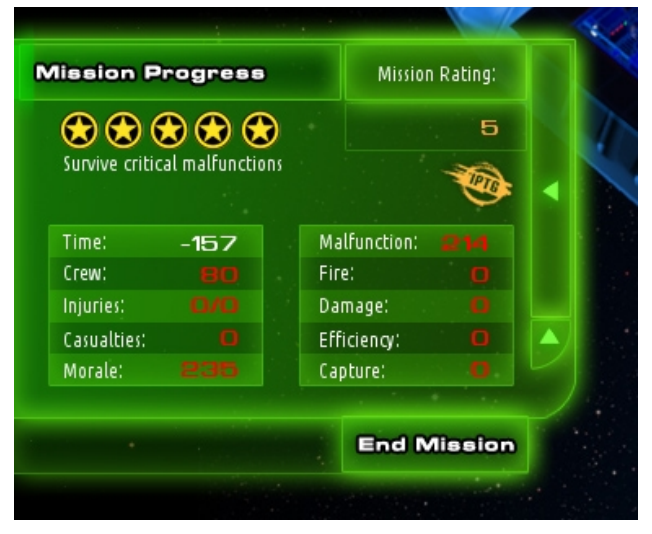

From top to bottom:

- a progress bar showing the time already passed in relation to the time limit.
- the current mission rating expressed in stars and a number
- the mission objectives
- a list of criteria that determine the rating (depending on the type of mission):
  - Time: sometimes mission time takes away points, sometimes it adds them
  - Crew: the points that are subtracted for crew size

- Injuries: points for the sum of all injuries sustained during the mission (even if healed later)
- Casualties: points for every dead crew member
- Morale: points for lower morale (caused by the ship design)
- Malfunction: points for the time malfunctions remain unattended
- Fire: points for the time a fire causes damage
- Efficiency: points for the time rooms are less than 100% efficient (not maintained)
- Capture: Points for rooms taken over by intruders, scanned by probe drones or infected by aliens

You can minimize or maximize the panel using triangles. You can end the mission at any time by using the button at the bottom. The mission is then regarded as failed and the rating is 0.

|   | Messages: | 0:28: Mechanical Malfunction on Deck B2, EEV 2                       |
|---|-----------|----------------------------------------------------------------------|
|   |           | 0:28: Electrical Malfunction on Deck B1, Landing Gear 1              |
| - | 100       | 0:28: Electrical Malfunction on Deck B2, Basic Nuclear Generator L 2 |
|   | B         | 0/28: Electrical Malfunction on Deck BZ, Standard Computer           |
|   | U         | 0:34: Electrical Malfunction on Deck 82, Medium Fuel Tank 1          |
|   |           | 0:34: Electrical Malfunction on Deck 81. Small Bridge                |
|   |           | ▼ 0:34: Electrical Malfunction on Deck B1, Landing Gear 4            |
|   |           |                                                                      |
|   | 10000     |                                                                      |
| - |           |                                                                      |

# B: Message Panel:

Every message you will get from the ships computer is logged into a list. Sometimes many messages pop up at the same time and then you can look there to see what you missed. If you click on one of the messages you automatically switch to the deck the incident happened. You can maximize or minimize the panel using the arrow in the lower right corner

# C: Objective Panel:

content from top to bottom:

- The name of the ship class, the name of the fuselage
- mission time, buttons to slow down or speed up game speed
- permanent damage to the ship in mBTC and percent of overall value
- energy surplus (energy supply energy needed) in TW and percent
- time left with the current air and water supply (blinks red if life support is not working)
- number of rooms and hatches that have no issues, number of rooms that are damaged, number of destroyed rooms
- number of crew members that are healthy, injured and dead

|   | Tutorial Ship Cl | ass                |              |      | Little | Bug                |
|---|------------------|--------------------|--------------|------|--------|--------------------|
|   | Mission:         | Tech Dri           | u            |      |        |                    |
|   | Mission Tin      | ne:                | - 0          | :36  |        | +                  |
|   | Damage:          |                    | 0 btc        | /0%  |        |                    |
|   | Energy:          |                    | 463TW        | / 54 | %      |                    |
|   | Lifesupport      | :                  | 3.57 / 3.    | 57 m | ths    |                    |
|   | Rooms:           | 58                 | 8            | 3    | *      | 0                  |
| 6 | Crew:            | 1                  | +            | 0    | 8      | 0                  |
|   |                  | YELLOW A<br>Emerge | ILERT<br>ncy |      |        |                    |
|   |                  | 44                 |              |      |        | $\bigtriangledown$ |

Alarm button and drop-down menu, to switch alarms on and off and change alarm type

|                                                                                                    | New HI IN   |                      |    |          |
|----------------------------------------------------------------------------------------------------|-------------|----------------------|----|----------|
| Crew:                                                                                                    | Damage:     | 0 %                  | 4  | 0/9      |
|                                                                                                    | Heat:       | 0 %                  |    | - 1 -    |
| and the second second se | Efficiency: | 0 %                  |    | 0/5      |
|                                                                                                    |             |                      |    | 100 / 10 |
| Technicians: 0/3                                                                                                    |             | Maintenance: overdue | Oz |          |
|                                                                                                    |             |                      |    |          |

# D: Room Information Panel:

shows detailed information about the room (just like in ship design), only now the bars for Damage, Heat and Efficiency are in use.

# E: Rollover Room Name

to help new players identify rooms quickly, the name of the room the mouse is over is shown here

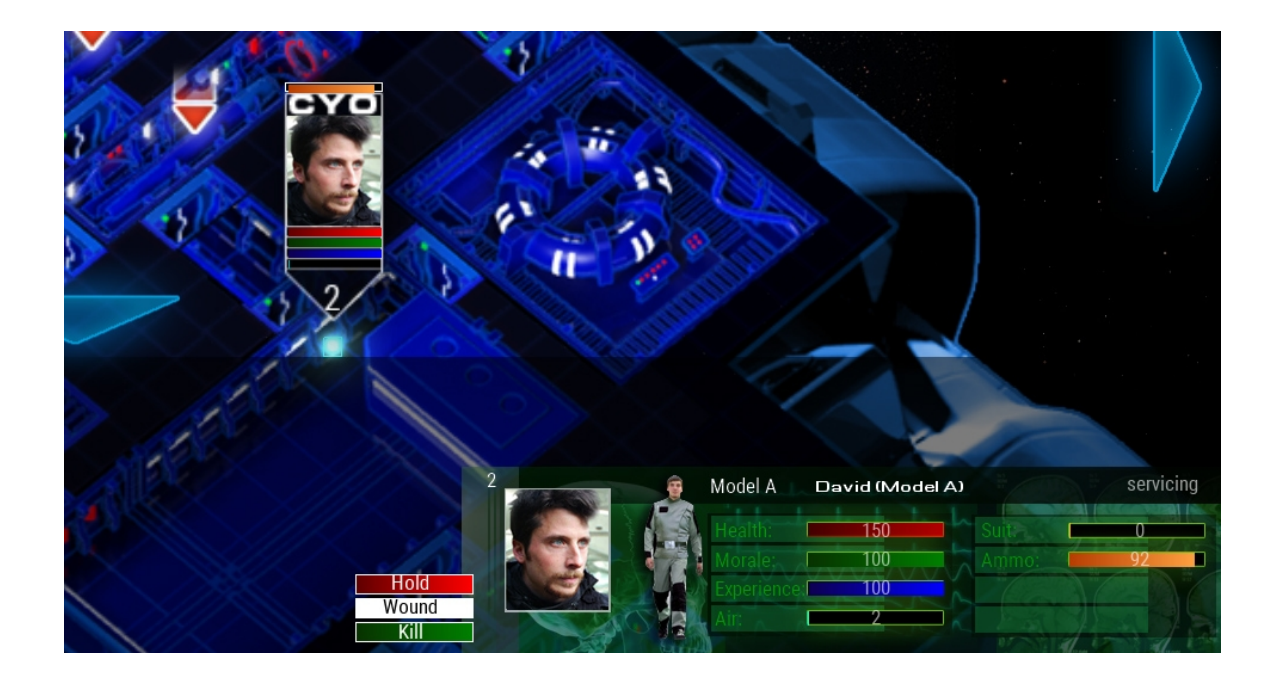

If a crew member has been selected then his information is shown in the bottom right corner.

- Portrait
- Name, rank, current action
- Health
- Morale
- Experience
- Air Supply
- Suit Condition
- Ammo
- Rules of engagement

# Performing a Mission:

At the beginning all ship systems are being initialized. It takes a moment, so the screen will show this information:

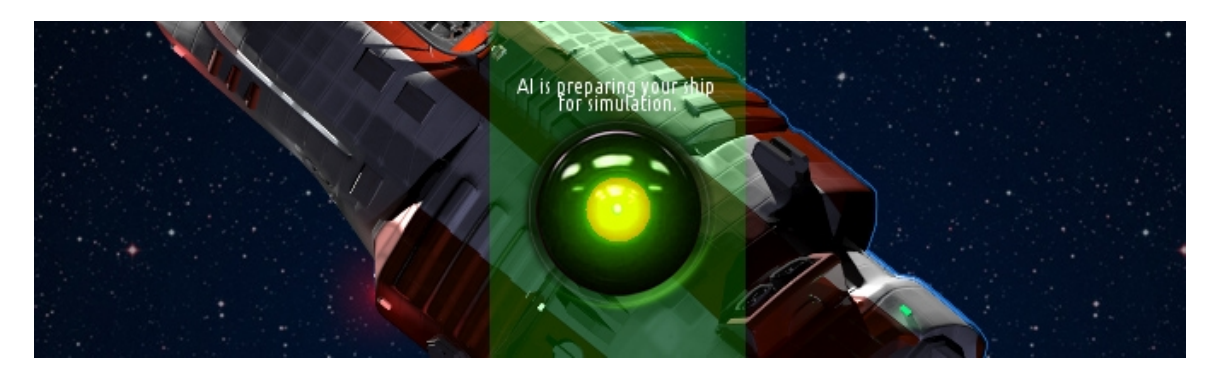

After completion, the player is able to switch between decks and look at the ship, and as soon as he is ready he can click the "Start Mission" button:

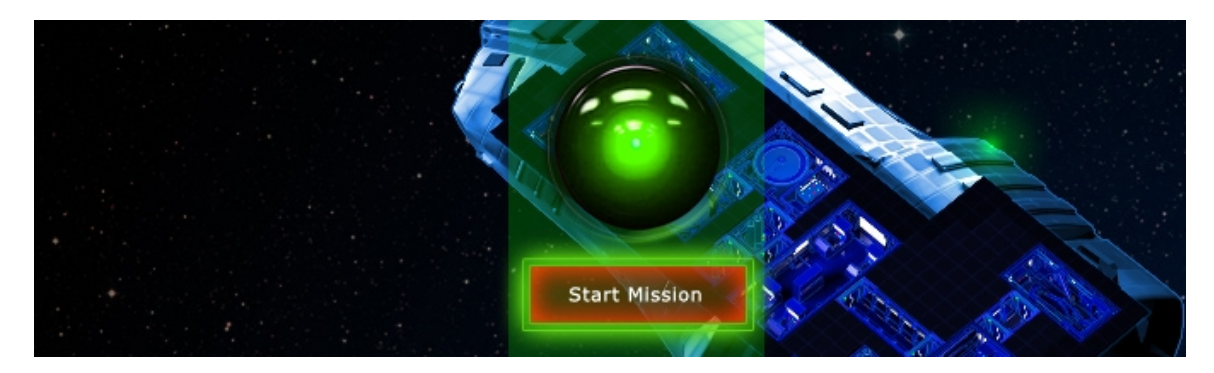

# Pausing the game or changing game speed:

On pressing "P" the game is paused or unpaused (game speed is set to zero). To change game speed, either press the plus and minus buttons in the objectives panel or press "F11" and "F12". Game speed can be set from 0 to double speed, in increments of 0.2. A window is shown for a short amount of time after pressing a button, displaying the current value:

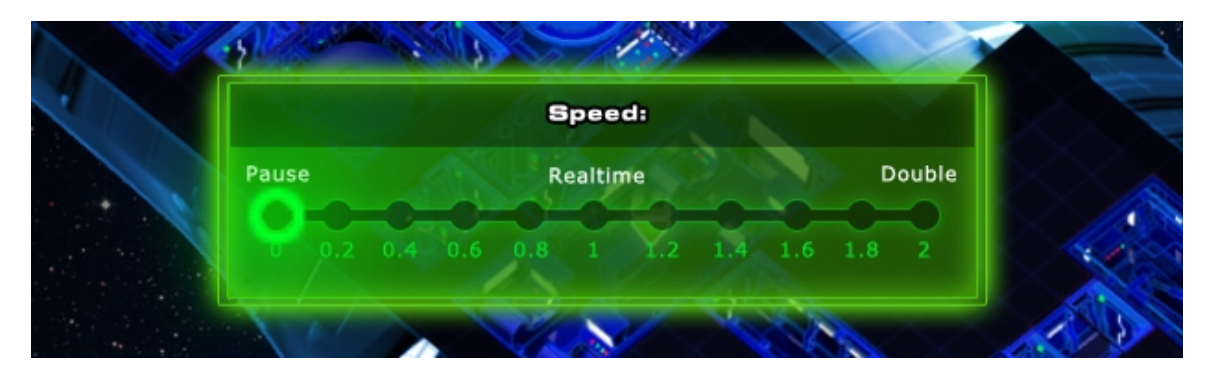

# Crew Member Icons:

Persons are displayed as blinking white dots with a "flag" above their position to illustrate their identity. The blinking correlates to the unit's heart rate. Dead units do not blink anymore and their flag gets very transparent to not be in the way.

Unselected the flags are smaller and only show the unit's health bar and id number, when selected the

flags show the units profession as an abbreviation and through a color code, as well as the id number: Pilots – PIL – green Technicians – TEC – blue Medics – MED – white Soldiers – MIL – dark red Cyo Units – CYO – dark grey Enemies – none – bright red

The progress bars show the units' data: red : health green: morale blue: experience cyan: air supply

When units are equipped with a space suit, the flags get a "cap" and display the suits condition with a yellow bar.

If a unit is injured beyond 50 %, its portrait is shown in red. If the unit is dead it shows a skull instead of a portrait.

# **Gaining or losing values:**

If a unit loses or gains health, takes suit damage or picks up ammo you will get an animated arrow above the unit's flag. The color corresponds to the type of value and the length of the arrow shows how big the value change is. The arrow moves up(away) if the unit loses value, and down(towards) if it gains.

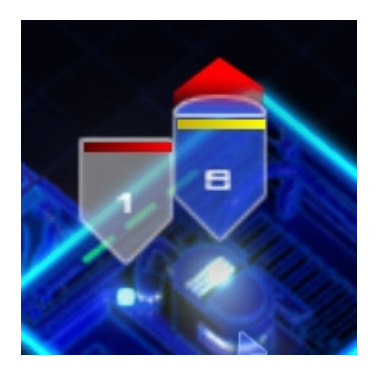

# **Selecting Crew Members:**

You can select single crew members by left-clicking on their flag and add additional units by hold <Shift> while clicking.

You can also hold and drag the left mouse button to select multiple units, or double-click on a unit to select all the crew members with the same profession.

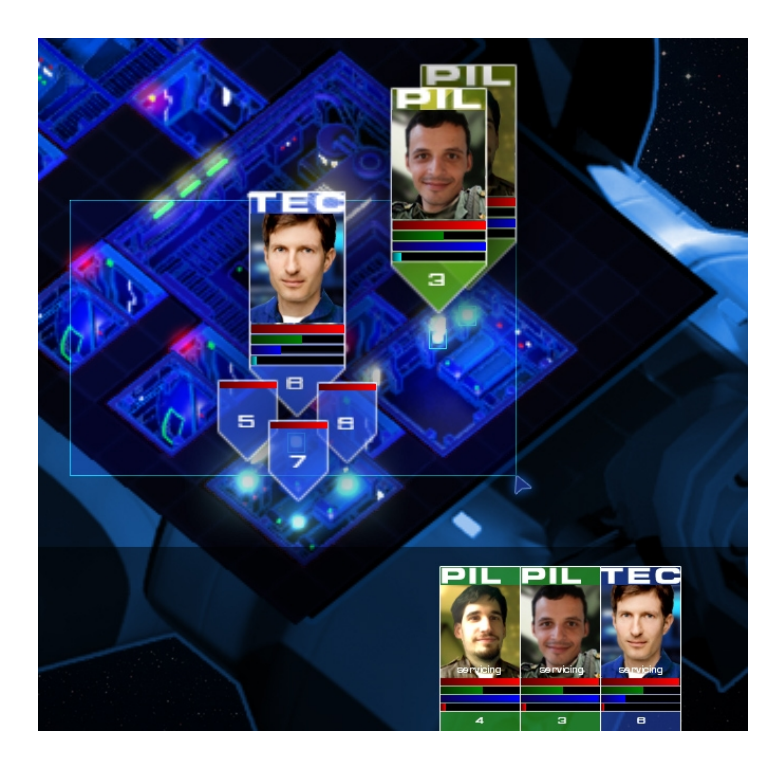

If multiple crew members are selected, they are all listed in the bottom right corner. You can pick single units out of this list by clicking with the left mouse button on the "card." You can deselect units by pressing <Space> or clicking on an empty area.

# Creating Groups:

You can create a group by pressing <Control> and any number key between 1 and 9. Group assignments can be removed by pressing <Control> + <0>. Grouped crew members will wait for each other at waypoints. Select a group by pressing <Shift> and a number key.

# **Moving Units:**

When selected you can give a simple move order by right clicking anywhere within the ship. If you click on a different deck than the unit is on, the unit will walk to the closest lift or stairway and change the deck. If the waypoint is not reachable because it is outside the ship or behind a closed hatch, the unit will tell you so. The place where you set a waypoint is marked by a blinking cross. Waypoint markers of selected units are larger. Markers of dead units are shown in red.

When a unit is talking, the flag is blinking for a moment, so that you know who is communicating.

# Unit Actions:

On clicking and hold right mouse button you can choose between a series of actions (depending on the unit's profession or location of the waypoint)

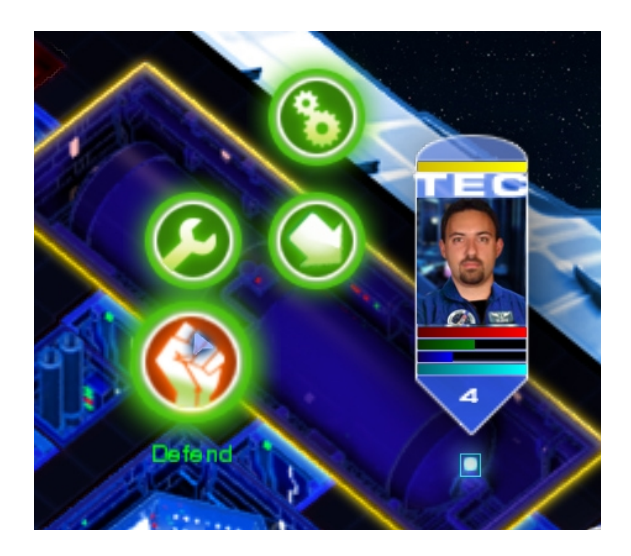

#### For All Units:

- Maintenance (Standard): checking the room, raising efficiency and resetting the maintenance timer of the room
- Move
- Put on or take off Suit (when in crew quarters)
- Defend: Raising the rooms defense value and improving the units combat effectiveness
- Take Ammo (when in armory)

#### For Technicians:

- Repair: Check for any malfunctions in this room and automatically repair them
- Weld or Breach (when on a hatch)

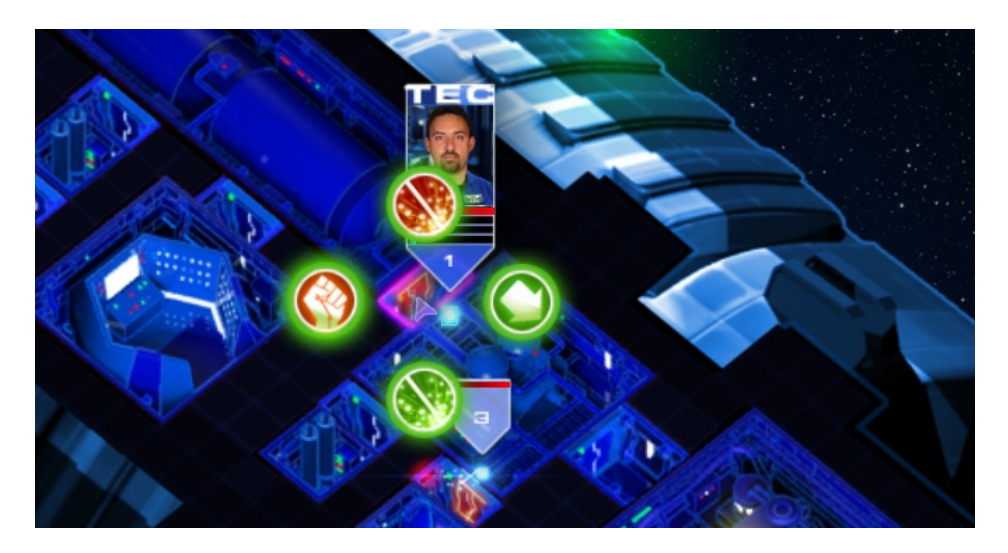

Hatches can be welded shut or opened using blow torches. Only one unit at a time can weld at a door and positions itself in front of it after given the order. The hatches status is shown in the room information panel.

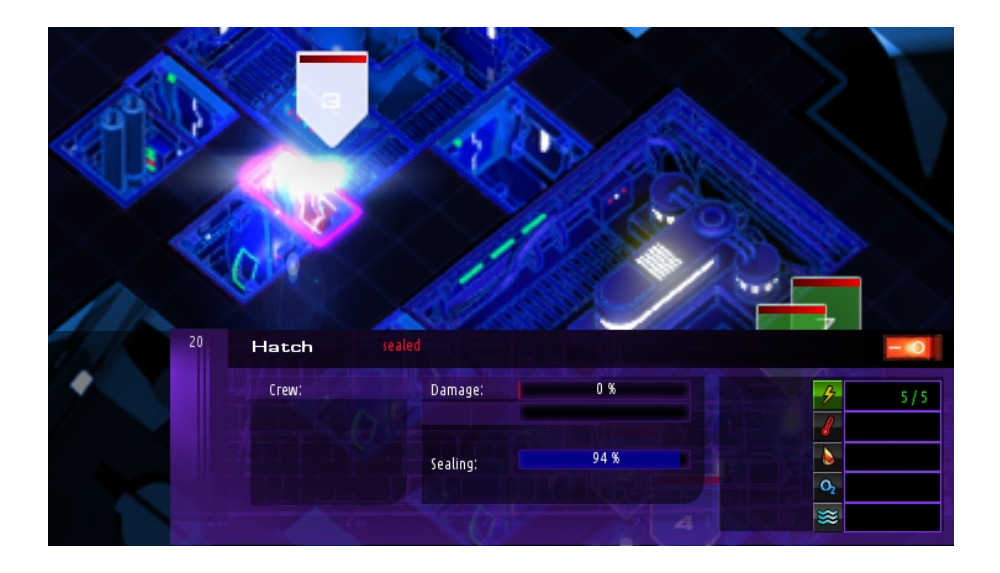

# For Medics:

- Heal: (currently not used)
- Desinfect: when used in an infected room

# For Soldiers:

- Grenade: when equipped throws a hand grenade in the direction of the waypoint, the farther away from the unit the stronger the throw.
- Weld or Breach (when clicking on a hatch)

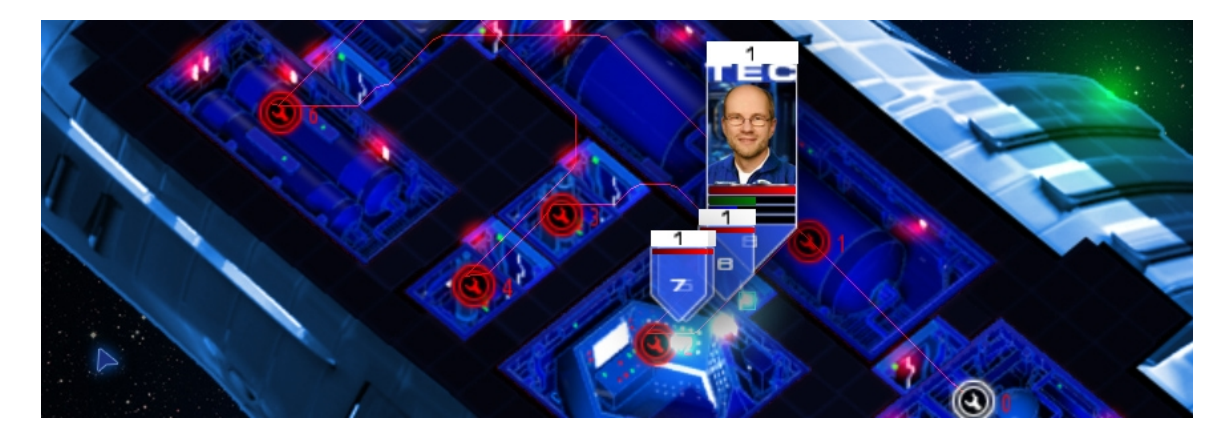

# **Creating Patrol Routes:**

You can create a route for single units or groups by holding <Control> and clicking with the right mouse button.

You can add waypoints later, move them by dragging with the left mouse button, delete or change them by clicking and holding the right mouse button on a waypoint.

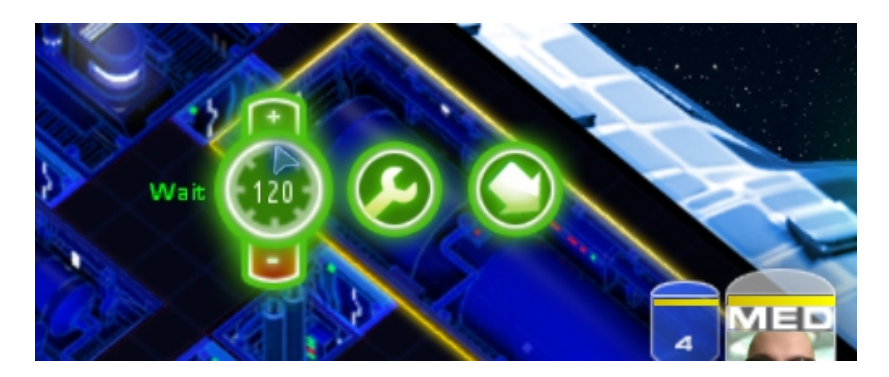

Patrol Waypoint Types:

- Maintenance
- Move
- Wait: Wait at the waypoint for a period of time (while maintaining the room) until moving on. You can change to time value by holding right mouse button and moving the mouse cursor up or down.

# Room Maintenance:

If the maintenance counter of a room reaches zero (or always - when a room needs permanent maintenance), the rooms efficiency goes down. The lower its efficiency is, the higher the probability gets that malfunctions within that room pop up.

There are two types of malfunctions:

- Mechanical: can pop up anywhere within the room. slowly increases damage to the room
- Electrical: can pop up anywhere within the room. After some time has passed this malfunction will damage the room over 50% taking, shutting down its power.

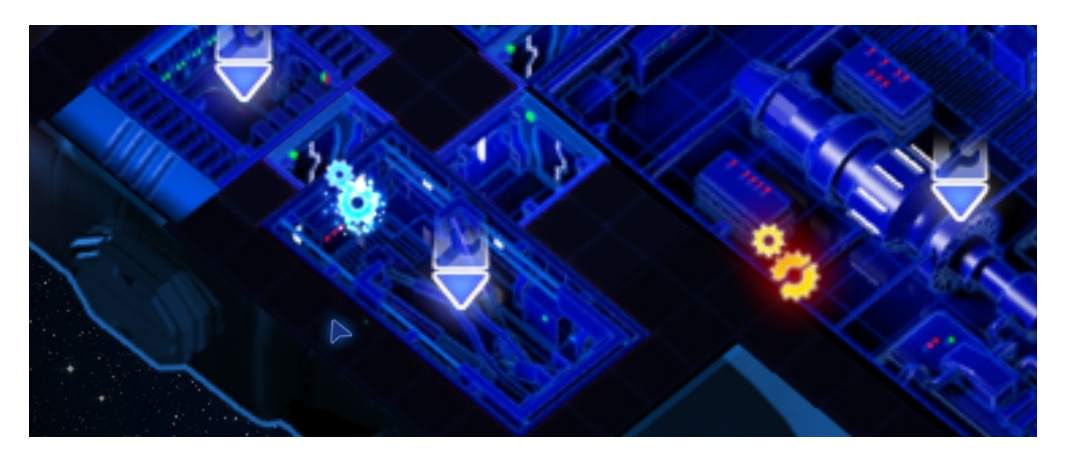

Technicians can remove malfunctions simple by standing close to them. If you set a waypoint on a malfunction, it is shown in red to illustrate that it will already being dealt with.

If a room's maintenance counter is a zero and it needs immediate attendance, and will pop up above it, moving slightly up and down. Its color corresponds to the type of crew needed there.

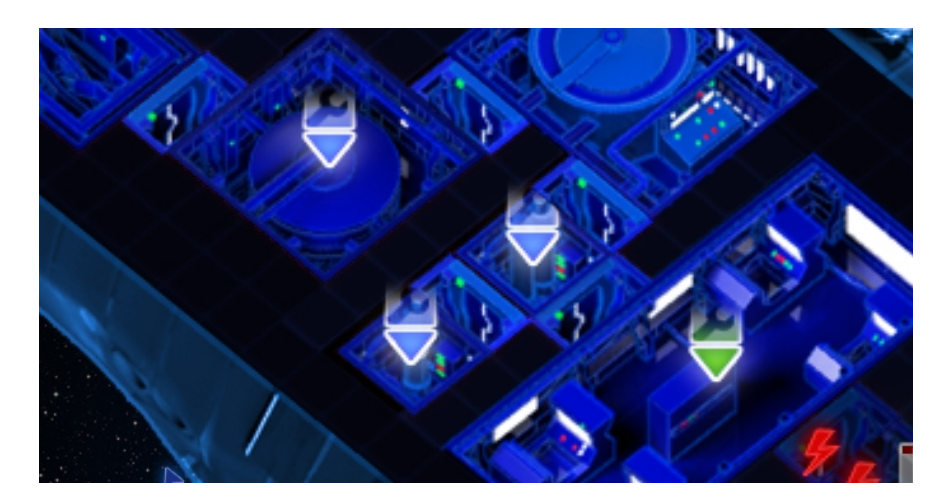

If a room is shut down or has lost power, it does not need maintenance or produce malfunctions.

# Hull breach and air pressure:

When a projectile, asteroid or mine collides with the ship, a hull breach can occur - symbolized by an icon.

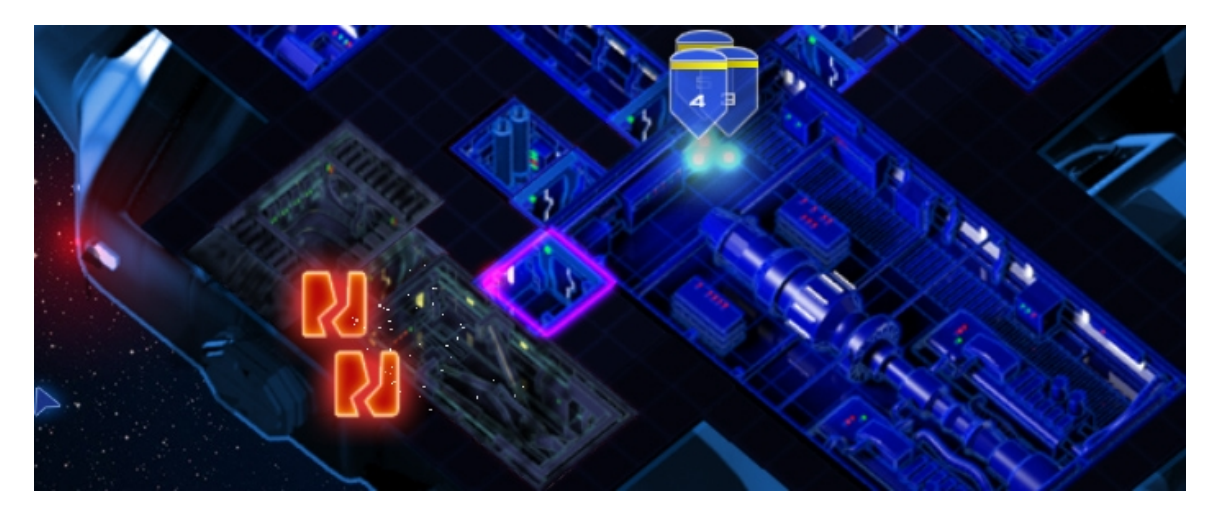

The room that has a breach loses air pressure, visualized by the room color becoming gray. All rooms that are not separated by a closed hatch will also lose air pressure.

As long as a room is running or connected to rooms that are running, air will escape through the hull breach, diminishing your air supply. Any unit that gets within the radius of the visible debris particles getting sucked into space will also get sucked out and die. You can avoid that by closing all of the room's hatches and shutting it down (also shutting down air supply of that room). Technicians get repair a hull breach by standing close to its icon.

Every hull breach creates an alert sound of its own. You can silence that alarm by clicking on the breach icon with the left mouse button.

# Core facility shutdown warning:

Some missions (for example Standard Operation and Asteroid Field) require the core modules to be running all the time. Core Modules are: Bridge, Engine room, Computer, Life Support and Water Treatment.

If during one of those missions one of these rooms gets shut down or loses power you will get a warning that enables you to turn it on again and avoid the mission to fail.

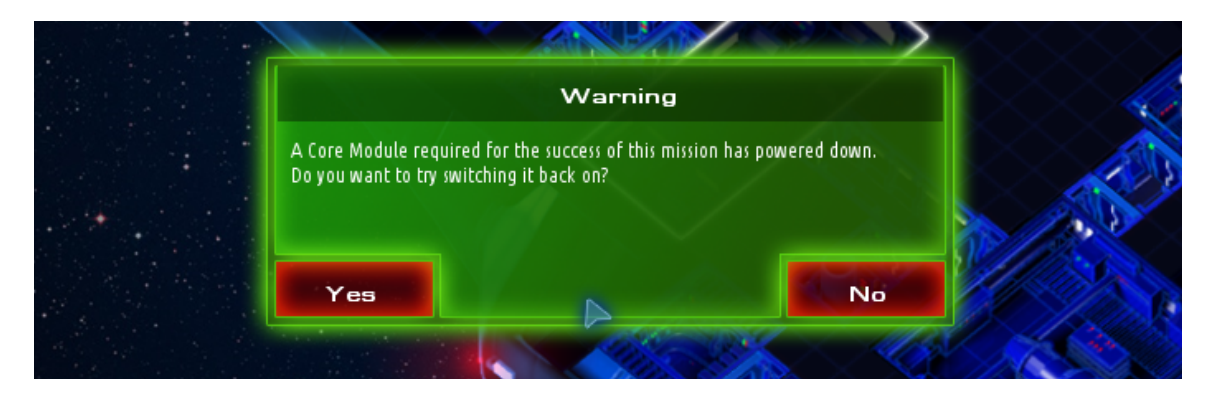

# **Mission Debriefing:**

After the mission is over, either by fulfilling or failing objectives or ending the mission voluntarily, you will get a debriefing window, show you success or failure and listing the reasons for it:

| Rating:     |              | Mission Time: 2'3                                        |
|-------------|--------------|----------------------------------------------------------|
| Time:       | 253 Points   | Morale: - 141 Poi                                        |
| Crew Size:  | - 160 Points | Efficiency: - 23 Poi                                     |
| Injuries:   |              |                                                          |
| Casualties  |              | Adding Emergency Response<br>Removing obsolete informati |
| Malfunction |              | last Achievment: 0 Pr                                    |
| Fire        |              | Removal c+O Points                                       |
| Damage:     |              | Adding Conflict Resolvment S                             |
| - march     | 0.0          |                                                          |

| Rating:       |              | Mission           | Time: 0:22      |
|---------------|--------------|-------------------|-----------------|
| Time:         | 0 Points     | Morale:           | - 335 Points    |
| Crew Size:    | - E Points   | Efficiency:       | - O Points      |
| Injuries:     | - 0 Points   |                   |                 |
| Casualties    | - 0 Points   |                   |                 |
| Malfunction   | - D Points   | Green Alast Achie | vment: 0 Points |
| Fire          | 🚋 - D Points | Blue Aleite       | ointe           |
| Damage:       |              | unbide a de la    | UIIICS          |
| Total:        | 1Points      |                   |                 |
| Retry Mission | Continue     | Save              | Menu            |

The points that are listed are the same as in the mission panel.

The time you spent for the mission is shown at the top right, and your last achievement for this mission (if you have one) is displayed.

The rating of that mission in points and stars is shown.

At the bottom you have a few buttons to choose from:

- Retry Mission: restart the same mission with the same settings
- Continue: keep on playing even if it is not of significance for the rating
- Save: Add this mission's rating to the database
- Menu: return to the Mission selection Menu

# Technology

This interface shows you all available facilities and fuselages that you can research over the course of your career.

Items shown in blue are not researched yet, items in green are, items shown partially in yellow are currently being developed.

If you click with your left mouse button on different items, you will get more information about them.

# **Overview:**

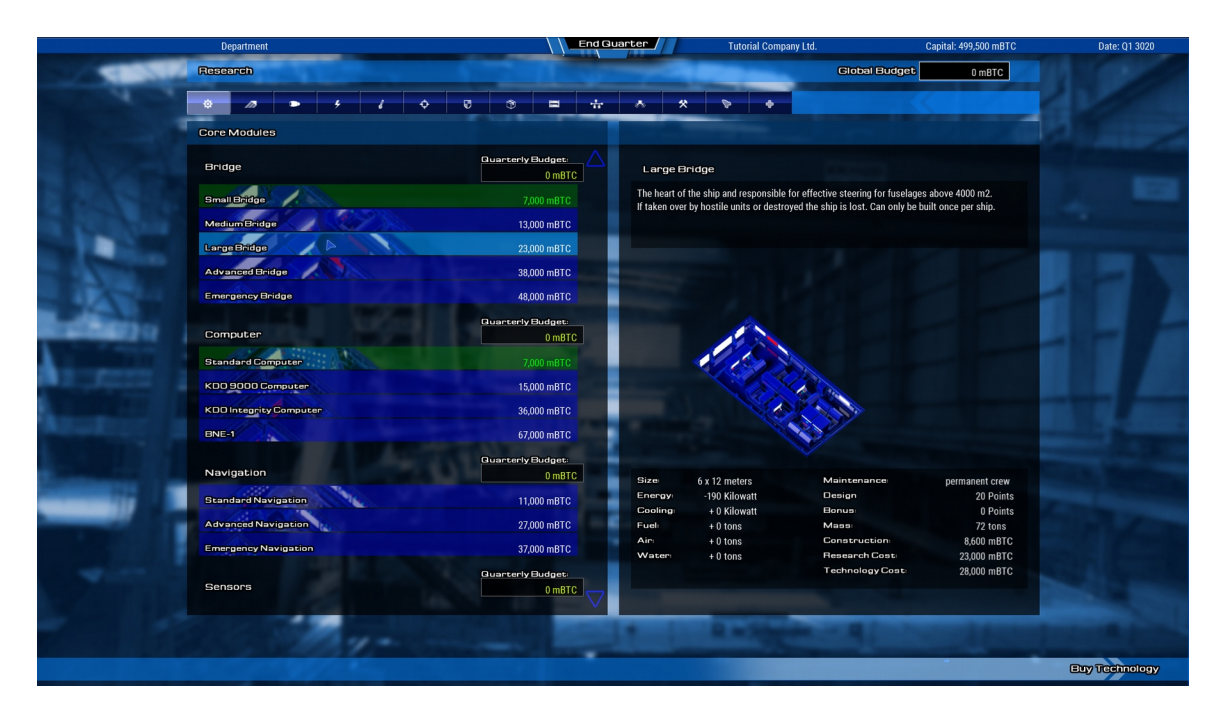

The tabs at the top let you quickly jump to the categories that interest you most.

# **Research categories:**

- Core Modules
- Main Engine
- Maneuvering
- Power
- Cooling
- Offense
- Defense
- Storage
- Berthing
- Infrastructure
- Hull Extensions
- Mining
- Fuselages
- Health

3/12/18

# **Quarterly Budget:**

You can set a quarterly budget for each sub-category. The color of the value represents its efficiency. Higher values than 2000 mBTC do not speed up research significantly.

By investing into a category over time you can further the knowledge of many different applications at the same time. As soon as the research of a specific technology has been completed, you will get a message in the galaxy map. Then the new technology is available for ship-design.

|                        | New Technolog                                                                        | у                                                                              |                                                       |            |  |
|------------------------|--------------------------------------------------------------------------------------|--------------------------------------------------------------------------------|-------------------------------------------------------|------------|--|
|                        | Medium Bridge                                                                        |                                                                                |                                                       |            |  |
|                        | The heart of the s<br>steering for fusel<br>hostile units or d<br>built once per shi | ship and responsible f<br>ages below 4000 m2.<br>estroyed the ship is lo<br>p. | for effective<br>If taken over by<br>ost. Can only be |            |  |
| rlds                   |                                                                                      |                                                                                |                                                       |            |  |
|                        | Size: 6 x                                                                            | 10 meters Design:                                                              | 15 Points                                             |            |  |
| Mars<br>Solar Alliance | Energy:                                                                              | -100 KW Bonus:                                                                 | -                                                     |            |  |
|                        | Cooling:                                                                             | - Mass:                                                                        | 4 Pilots                                              | Maii       |  |
|                        | Air:                                                                                 | -                                                                              | 1111013                                               | Gurigayagi |  |
|                        | Water Supply:                                                                        |                                                                                |                                                       |            |  |
|                        | Maintenance:                                                                         |                                                                                | permanent crew                                        |            |  |
|                        | Construction:                                                                        |                                                                                | 6.000 mBTC                                            |            |  |
|                        | Research Cost:                                                                       |                                                                                | 13.000 mBTC                                           |            |  |
|                        | Technology Cost                                                                      |                                                                                |                                                       |            |  |
|                        |                                                                                      |                                                                                | Confirm                                               |            |  |

# **Buying Technology:**

If you don't want to wait for new tech, you can immediately buy rooms and fuselages (at a higher price), buy clicking on "Buy Technology" in the lower right corner.

# **Financial Overview**

This interface helps you keep an eye on your all-time income and expenses, and the progression in a number of relevant categories.

# **Overview:**

The plus and minus icons at the top help you to scale the values to the right size.

#### Expenses:

- Ship Construction
- Ship Operation
- Shipyard Construction
- Taxes
- Credit Rates
- Research
- Other
- Total Expenses

#### Income:

- Contract Fulfillment
- Mining Operation
- Other

|                                                                                                    | Department             | Reputation        | End Guarter      | Zimmerl Corp    | Capital: 6,697,332 mBTC | Date: Q4 3039 |
|----------------------------------------------------------------------------------------------------|------------------------|-------------------|------------------|-----------------|-------------------------|---------------|
|                                                                                                    | Financial Overview     |                   |                  |                 |                         |               |
|                                                                                                    | Overview Branks        |                   |                  |                 |                         |               |
|                                                                                                    | Contract Contract      |                   |                  |                 |                         |               |
|                                                                                                    | expenses               |                   | 00 700 700 - 070 |                 |                         |               |
|                                                                                                    | Ship Construction      |                   | 29,722,752 mBTC  |                 |                         |               |
|                                                                                                    | Ship Operation         |                   | 294,676 mBTC     |                 |                         |               |
|                                                                                                    | Shipyard Construction  |                   | 36,000 MBTC      |                 |                         |               |
|                                                                                                    | Taxes                  |                   | 165,275 IIBTC    |                 |                         |               |
|                                                                                                    | Credit Rates           |                   | 16,295 mBTC      |                 |                         | *             |
|                                                                                                    | Research               |                   | 64,000 mBTC      |                 |                         |               |
|                                                                                                    | Other<br>Tatal Company |                   | 3,000 MBTC       |                 |                         |               |
| and the second second s | Total Expenses         |                   | 30,303,998 MBTC  |                 |                         |               |
|                                                                                                    |                        | the second second |                  |                 |                         |               |
|                                                                                                    | Ocentreet Col(Clineart |                   |                  |                 |                         |               |
|                                                                                                    | Contract Fulfiliment   | A DECK DECK       |                  | 29,722,752 MBTC |                         |               |
|                                                                                                    | Mining Operation       |                   |                  | 148,492 MBTC    |                         |               |
|                                                                                                    | Other                  |                   |                  | 0 mBTC          |                         |               |
|                                                                                                    | l otal income          |                   |                  | 29,871,244 mBTC |                         |               |
|                                                                                                    |                        |                   |                  |                 |                         |               |
|                                                                                                    | Total Balance          |                   | -432,754 mBTC    |                 |                         |               |
|                                                                                                    |                        |                   |                  |                 |                         |               |
| -                                                                                                    |                        |                   |                  |                 |                         |               |
|                                                                                                    |                        |                   |                  |                 |                         |               |
|                                                                                                    |                        |                   |                  |                 |                         |               |
|                                                                                                    |                        |                   |                  |                 |                         |               |
|                                                                                                    |                        |                   |                  |                 |                         |               |

# Graph:

The graphs let you know how your company is progressing over time. You can add or hide single categories by clicking into the box next to its title. If the mouse is hovering over a point in the graph, you will see its

value. If you click on the plus and minus icons on the top and the right side, you can scale the X and Y-Axis. If you click on the arrows, you can pan to either side.

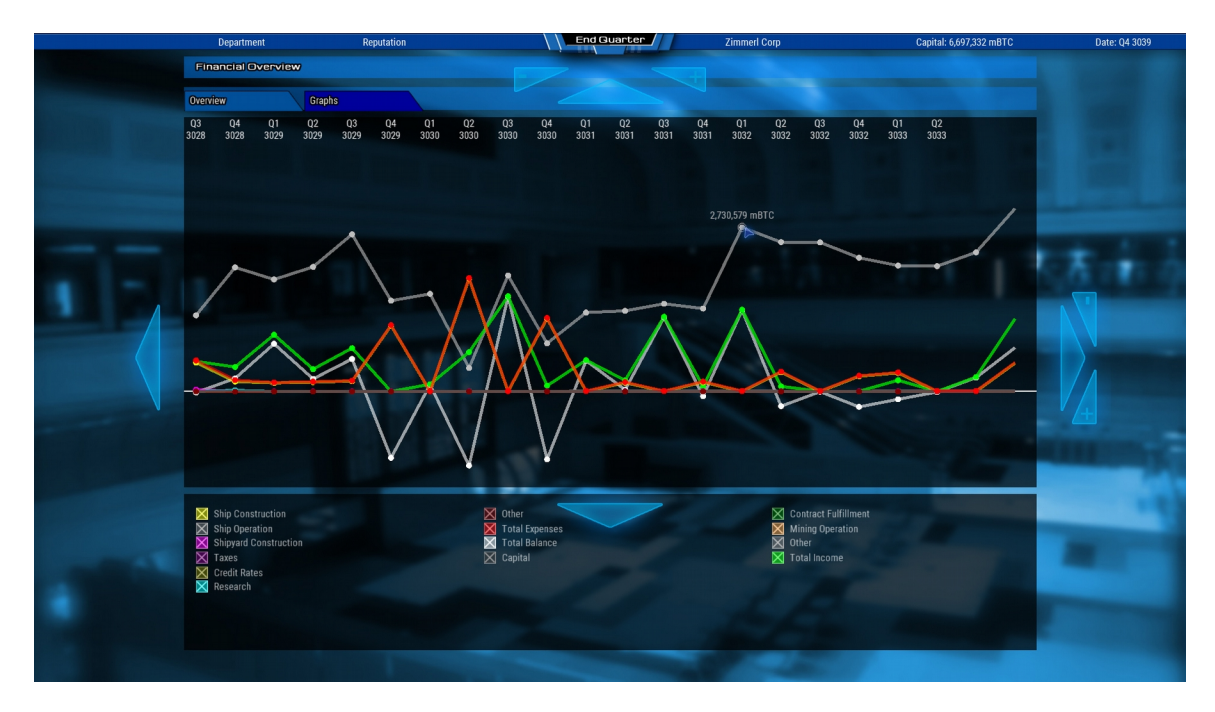

# **Categories:**

- Ship Construction
- Ship Operation
- Shipyard Construction
- Taxes
- Credit Rates
- Research
- Other
- Total Expenses
- Total Balance
- Capital
- Contract Fulfillment
- Mining Operation
- Other
- Total Income

# Ship Database

|       | Depa                                | rtment         |             | Reputation |     |       | End Gu         | anter Zin             | nmerl Corp                                                                                                    | Capital: 8,426,372 mBTC              | Date: Q            |
|-------|-------------------------------------|----------------|-------------|------------|-----|-------|----------------|-----------------------|----------------------------------------------------------------------------------------------------|--------------------------------------|--------------------|
|       | Ship Database                       |                |             |            |     |       |                |                       |                                                                                                    |                                      |                    |
|       |                                     |                |             |            |     |       |                |                       |                                                                                                    |                                      |                    |
| Selec | t the ships you want to use in your | sandbox or cam | paign game: |            |     |       |                |                       |                                                                                                    |                                      |                    |
|       |                                     |                |             |            |     |       |                |                       |                                                                                                    |                                      |                    |
|       | Select all                          | Select non     | e           |            |     |       |                |                       |                                                                                                    |                                      |                    |
|       |                                     | Gereeution     |             |            |     |       |                |                       |                                                                                                    |                                      | -                  |
|       | Name                                | Date           | Design      | SOP        | ERS | HEP   | Budget         | Contract              | _                                                                                                    |                                      |                    |
| •     | Campaign Crusader                   | 3020           | 2453        | 49         | 65  | 100   | 1,002,080 mBTC | no contract           | $\square$                                                                                                    |                                      |                    |
|       | Campaign Crusader                   | 3020           | 1859        |            | -   |       | 998,405 mBTC   | no contract           | and the second second second second second second second second second second second second second second second                                                                                                    | 100 miles                            |                    |
|       | Aufklaerer                          | 3029           | 864         | 41         | 58  |       | 680,790 mBTC   | Reconaissance Vessel  |                                                                                                    | ATTRESS DE                           |                    |
|       | Auto Assassin                       | 3031           | 6544        | 50         | 52  | 64    | 792,634 mBTC   | Auto-Killer           |                                                                                                    | View III                             |                    |
|       | Auto Builder                        | 3020           | 1051        | 41         | 54  | 68    | 334,608 mBTC   | Salvage Operation     |                                                                                                    | a Home                               |                    |
|       | Auto Miner                          | 3020           | 1113        |            |     |       | 441,422 mBTC   | Automated Mining Ves  | sel                                                                                                    |                                      |                    |
|       | Auto Miner                          | 3028           | 3719        | 44         | 49  | 51    | 476,163 mBTC   | no contract           |                                                                                                    |                                      |                    |
|       | Auto Service Craft                  | 3032           | 1032        | 40         | 53  |       | 124,780 mBTC   | no contract           |                                                                                                    |                                      |                    |
|       | Automated Border Patrol             | 3020           | 1935        | 50         | 58  | 108   | 142,826 mBTC   | Salvage Operation     |                                                                                                    |                                      |                    |
|       | Automated Routeworker               | 3020           | 766         | 47         | 52  | 78    | 122,752 mBTC   | Automated Routeworke  | er and a set of the set of the se |                                      |                    |
|       | Automated Small Transport           | 3020           | 2435        | 50         | 60  | 110   | 166,829 mBTC   | Automated Cargoship   |                                                                                                    |                                      |                    |
|       | Automated Small Transport           | 3020           | 2846        | 41         |     |       | 171,889 mBTC   | Salvage Operation     | Battl                                                                                                    |                                      | $\triangle$        |
|       | Automated Tanker                    | 3020           | 986         | 45         | 54  | 60    | 127,482 mBTC   | Automated Tanker      | Datu                                                                                                    | ecruiser                             |                    |
|       | Battlecruiser                       | 3030           | 1193        |            |     |       | 929,058 mBTC   | Battlecruiser         |                                                                                                    |                                      |                    |
|       | Battlecruiser                       | 3030           |             |            | 40  |       | 929,058 mBTC   | Battlecruiser         |                                                                                                    |                                      |                    |
|       | Better Route Worker                 | 3020           | 0           | 100.00     | -   | 17. ÷ | 146,092 mBTC   | Build your own ship   | Fuselag                                                                                                    | e: Portador-818                      |                    |
|       | Better Route Worker                 | 3020           |             |            |     |       | 146,092 mBTC   | Build your own ship   | Budget:                                                                                                    | 929,058 mBTC                         |                    |
|       | Blockade Runner                     | 3030           | 662         |            |     |       | 224,918 mBTC   | Blockade Runner       | Fuel Ca                                                                                                    | bacity: 1200 tons                    |                    |
|       | Border Patrol                       | 3025           | 604         |            |     |       | 135,719 mBTC   | Border Patrol Vessel  | Range; 2                                                                                                    | 2400 lv                              |                    |
|       | Bunkerschiff                        | 3027           |             |            |     |       | 268,344 mBTC   | Bunkerschiff          | Duration                                                                                                    | : 60 months                          |                    |
|       | Campaign Alien Scout                | 3020           | 362         |            |     |       | 162,964 mBTC   | Erztransport zum Mars | Speed:                                                                                                    | 12700 Kc                             |                    |
| •     | Campaign General Shuttle            | 3020           |             |            |     |       | 132,436 mBTC   | The general's shuttle | Maneuv<br>Cargo C                                                                                                    | erability: 24 deg/s                  |                    |
| •     | Campaign General Shuttle            | 3024           | 901         |            |     |       | 132,436 mBTC   | The general's shuttle | Build tin                                                                                                    | ne: 2 Quarters                       |                    |
| ►     | Campaign Gold Transport             | 3020           | 493         |            |     |       | 321,958 mBTC   | no contract           |                                                                                                    |                                      |                    |
| ►     | Campaign Gurigayagi Racer           | 3020           |             |            |     |       | 689,601 mBTC   | no contract           |                                                                                                    |                                      |                    |
| •     | Campaign MDF Scout                  | 3024           | 1324        |            |     |       | 584,763 mBTC   | MDF Military Scout    | Facilitie                                                                                                    | s on board:                          |                    |
| >     | Campaign Messenger                  | 3030           | 4481        |            | 65  | 64    | 734,959 mBTC   | Messengers            | 1 x K                                                                                                    | arge bridge<br>DO Integrity Computer |                    |
|       | Balata                              |                |             |            |     | Londe | handah         | l cad Chip Glass      |                                                                                                    |                                      | $\bigtriangledown$ |
|       | Contractor Contractor               |                |             |            |     |       |                |                       |                                                                                                    |                                      |                    |
|       |                                     |                |             |            |     |       |                |                       |                                                                                                    |                                      |                    |
|       |                                     |                |             |            |     |       |                |                       |                                                                                                    |                                      |                    |

The Ship Database can be accessed over the Main Menu, selecting either "Sandbox" or "Campaign". It show a list of all blueprints (yellow) and ship classes (green) that are available. You can select each one on the right side of the table to get more information about it.

If you want to exclude or include certain ships from a sandbox game or a campaign, you can click on its title, and it will be selected or deselected. If you want to select all or none, you can use the buttons at the top.

You can also delete or load files from here. Blueprints will be opened in Ship Design, Classes will be opened in Crew Management.

# Campaign

For the campaign, the starting funds are fixed to 1 000 000 mBTC, the credit limit is set to 100 000 mBTC and the winning condition is set to an accumulation of 5 000 000 mBTC. You are following a storyline as the game unfold by various character sending you messages.

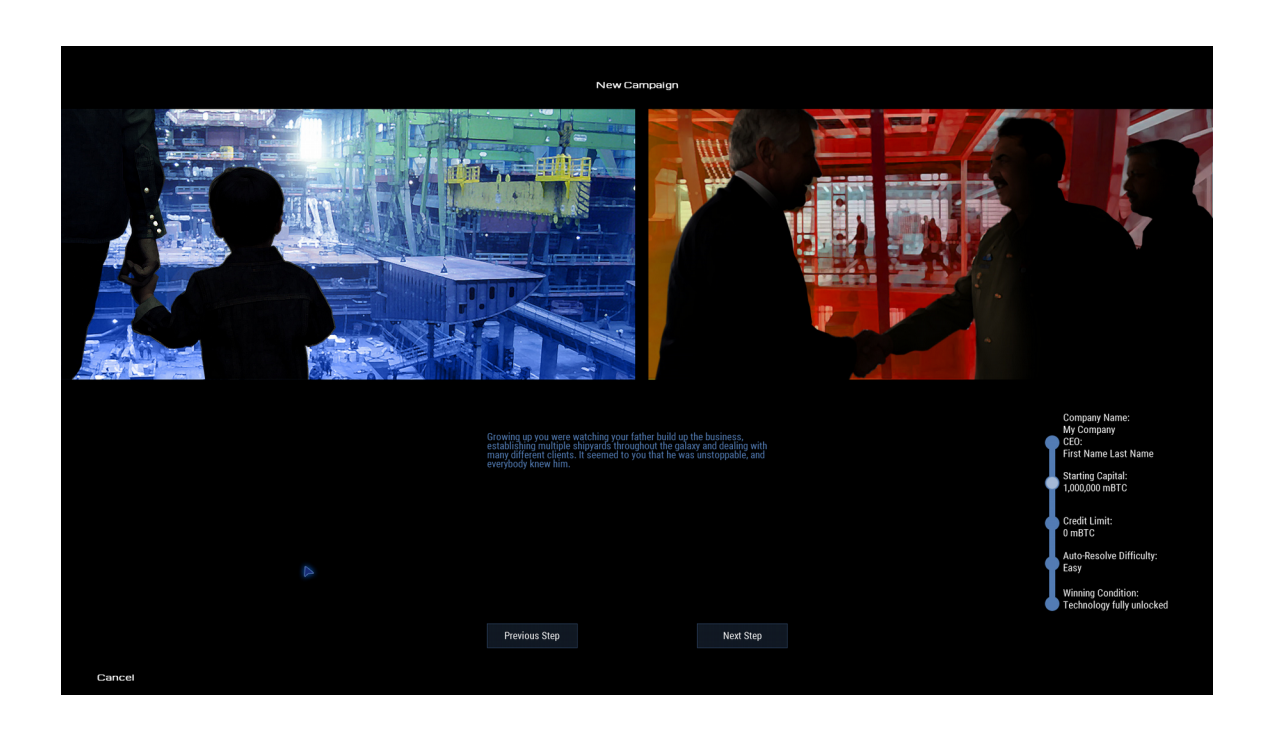

# **Reputation**

With every person you get to know during the campaign, the list in the top menu grows, and shows the relationship value next to their portrait. If values get too low, they will stop interacting with you.

| Repu | tation                |        |   | End Quart |
|------|-----------------------|--------|---|-----------|
| F    | Trevor McBarley       | ⊳ 0    |   |           |
| Ð    | John Zimmerl          | △ 2    | 4 |           |
| 3    | Dennis Skvortsov      | △ 4    |   |           |
| R    | Jeff Tucker           | △36    |   |           |
| A    | Sandra Hoffer         | ⊳ 0    |   |           |
|      | William Stockard      | ⊳ 0    |   |           |
| Ð    | Carl Mises            | Δ 1    |   |           |
|      | Dr. Otto Abelson      |        |   |           |
| Ø    | Kardinal Paul Schaefe | er △ 2 |   |           |
|      |                       |        |   |           |
|      |                       |        | - |           |

# Cheats

Control + M: add money

Alt + M: remove money

Alt + U: unlock all technology